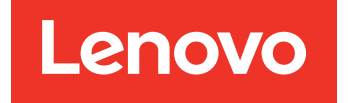

## Lenovo XClarity Integrator Hardware Management Pack para Microsoft System Center Operations Manager

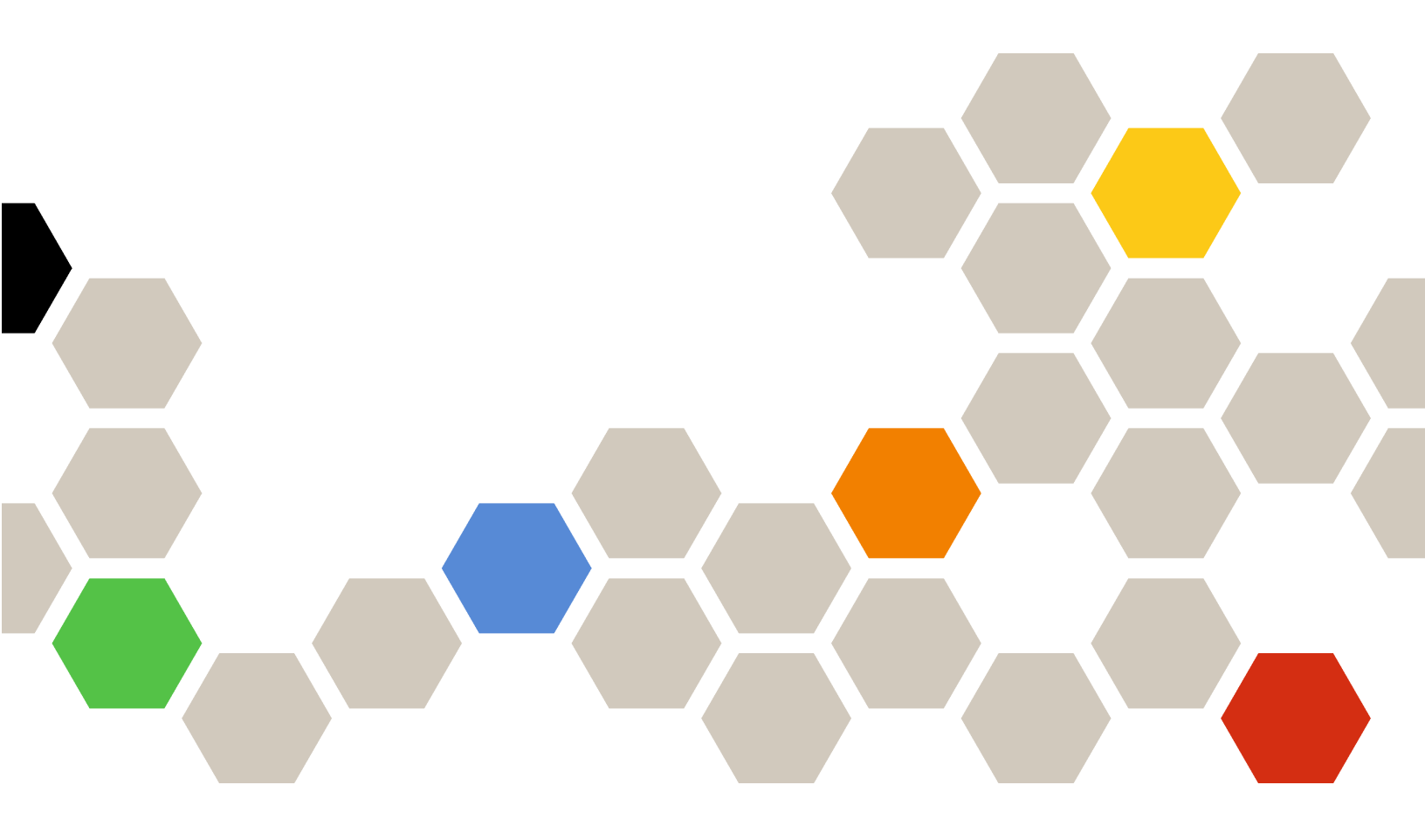

Versión 7.8.0

### Nota

Antes de usar esta información y el producto al que da soporte, lea la información contenida en la sección Apéndice D "Avisos" en la página 65.

Decimoséptima edición (Diciembre 2019)

© Copyright Lenovo 2014, 2019. Portions © Copyright IBM Corporation 1999, 2014

AVISO DE DERECHOS LIMITADOS Y RESTRINGIDOS: si los productos o software se suministran según el contrato GSA (General Services Administration, administración de servicios generales), el uso, la reproducción o la divulgación están sujetas a las restricciones establecidas en el Contrato Núm. GS-35F-05925.

## Contenido

| Acerca de esta publicación                                                         | ii     |
|------------------------------------------------------------------------------------|--------|
| Convenciones y terminología                                                        | iii    |
| Recursos de la Web                                                                 | iv     |
| Capítulo 1. Información general                                                    | 1      |
| Características principales                                                        | 1      |
| Sistemas compatibles                                                               | 3      |
| Ventajas                                                                           | 6      |
| Requisitos de hardware y software del servidor de                                  | _      |
|                                                                                    | 7      |
| Requisitos de naroware                                                             | /<br>0 |
|                                                                                    | 0      |
| Manager                                                                            | 9      |
| Grupos de sistema de Lenovo en Operations                                          |        |
| Manager                                                                            | 9      |
| Capítulo 2 Instalación                                                             |        |
| desinstalación o actualización Lenovo                                              |        |
| XClarity Integrator Hardware                                                       |        |
| Management Pack 1                                                                  | 1      |
| Instalación de Lenovo XClarity Integrator                                          |        |
| Hardware Management Pack                                                           | 1      |
| Migración de los datos desde la base de<br>datos PostoreSOL a la base de datos del |        |
| servidor SQL                                                                       | 3      |
| Ver información de la base de datos 1                                              | 3      |
| Desinstalación de Lenovo XClarity Integrator                                       |        |
| Hardware Management Pack                                                           | 4      |
| Integrator                                                                         | 4      |
| Actualización de Lenovo XClarity Integrator                                        | ·      |
| Hardware Management Pack y el Servicio de                                          | _      |
| Lenovo XClarity Integrator                                                         | 5      |
| Capítulo 3. Gestión de servidores                                                  |        |
| mediante el Servicio XClarity                                                      |        |
| Integrator 1                                                                       | 7      |
| Configuración de el Servicio XClarity Integrator 1                                 | 7      |
| Inicio de sesión en el Servicio XClarity                                           | _      |
|                                                                                    | 7      |
| Registro de servidor de Operations                                                 | 8      |
| Cambio de contraseña del Servicio XClarity                                         | Ŭ      |
| Integrator 1                                                                       | 9      |
| Reinicio de el Servicio XClarity Integrator 1                                      | 9      |
| Supervisión del servicio XClarity Integrator en el                                 | 0      |
| Alta disponibilidad del servicio de VClarity                                       | Э      |
|                                                                                    | 9      |
| Descubrimiento del nodo BMC                                                        | 0      |
|                                                                                    |        |

| Detección y gestión de nodo de BMC                        | 20  |
|-----------------------------------------------------------|-----|
| BMC                                                       | 21  |
| está gestionado por Operations Manager                    | 22  |
| Actualización de los datos del nodo BMC.                  | 22  |
| Supervisión del estado del sistema                        | 22  |
| Definición de limitación de alimentación                  | 23  |
| Extracción un nodo BMC                                    | 24  |
| Seleccione uno o más nodos BMC                            | 24  |
| Capítulo 4 Gestión de servidores                          |     |
| mediante XClarity Administrator                           | 25  |
| Configuración de XClarity Administrator                   | 25  |
| Actualización de los datos de inventario del              |     |
| servidor                                                  | 26  |
| Supervisión del estado del sistema                        | 26  |
| Extracción de un servidor                                 | 27  |
|                                                           |     |
| Capítulo 5. Gestión de chasis de Flex                     |     |
| System y chasis de BladeCenter                            | ~~  |
|                                                           | 29  |
| Configuración del agente SNMP                             | 29  |
| Configuración de SNMPv1 Agent en el chasis<br>BladeCenter | 29  |
| Configuración de SNMP para el Chasis de<br>Flex System    | 30  |
| Detección de un chasis                                    | 32  |
| Supervisión del estado del chasis                         | 33  |
| Supervisión del estado del chasis<br>BladeCenter          | 33  |
| Supervisión del estado del chasis de Flex                 |     |
| System                                                    | 34  |
| Obtención de la información más reciente para el          | ~ ( |
|                                                           | 34  |
| Inicio de la consola web de AMM/CMM                       | 35  |
| Iniciar o apagar un servidor blade o de un nodo de        | 25  |
|                                                           | 30  |
|                                                           | 30  |
| Capítulo 6. Gestión de servidores                         |     |
| mediante de IBM Platform Agent                            | 37  |
| Detección de Windows en un servidor Lenovo                | 37  |
| Supervisión del estado del servidor                       | 38  |
| Visualización de los datos de alimentación para los       |     |
| servidores System x del cliente                           | 39  |
| Definición de limitación de alimentación                  | 39  |
| Definición del umbral de consumo de                       |     |
| alimentación                                              | 40  |

| Obtención de la información más reciente para los servidores Lenovo.       |   | 40        |
|----------------------------------------------------------------------------|---|-----------|
| Capítulo 7. Trabajar con certificados de seguridad de servicio de XClarity |   |           |
| Integrator                                                                 | • | 41        |
| Configuración del protocolo de comunicación                                |   | <b>11</b> |
|                                                                            | • | <br>∕/1   |
| Regenerar los certificados                                                 | · | 41<br>12  |
| Volver a generar el certificado de servidor                                | · | 42        |
| Begenerar el certificado raíz                                              | • | 72<br>/3  |
|                                                                            | • | 43<br>43  |
|                                                                            | · | 40        |
|                                                                            | · | 43        |
| Descarga del certificado raiz                                              | · | 44        |
| Capítulo 8. Datos de registro                                              |   | 45        |
| Registro para el Servicio XClarity Integrator                              |   | 45        |
| Definir el nivel del registro                                              |   | 45        |
| Recopilación de los archivos de registro                                   |   | 45        |
| Registros para Lenovo XClarity Integrator                                  |   |           |
| Hardware Management Pack                                                   |   | 45        |
| Definir el nivel del registro                                              |   | 45        |
| Visualización del registro en el Visor de sucesos de Windows               |   | 46        |

| Capítulo 9. Resolución de                                     |      |
|---------------------------------------------------------------|------|
| problemas                                                     | 47   |
| Resolución de problemas por síntoma                           | . 47 |
| Uso del explorador de estado para ver y resolver<br>problemas | . 48 |
| Ideation                                                      | . 49 |
| Apéndice A. Funciones de accesibilidad                        | 51   |
| recomendadas                                                  | 53   |
| Determinación de la causa de un error                         | 53   |
| Volver a detectar todos los BladeCenters.                     | 56   |
| Volver a detectar un servidor renombrado                      | 56   |
| Apéndice C. Configuración del firewall del sistema            | 59   |
| Apéndice D. Avisos                                            | 65   |
| Marcas registradas                                            | . 66 |
| Avisos importantes                                            | . 66 |

## Acerca de esta publicación

Esta publicación proporciona las instrucciones de instalación de Lenovo<sup>®</sup> XClarity Integrator Hardware Management Pack para Microsoft<sup>®</sup> System Center Operations Manager (en adelante conocido como Lenovo XClarity Integrator Hardware Management Pack) en Microsoft System Center Operations Manager (en adelante conocido como Operations Manager) y el uso de sus funciones integradas para gestionar los sistemas en su entorno.

## Convenciones y terminología

Los párrafos que comienzan con las palabras **Nota** o **Importante** en negrita son avisos que sirven para resaltar información importante dentro del documento.

Nota: Estos avisos proporcionan consejos importantes, ayuda o consejos.

**Importante:** Estos avisos proporcionan información o consejos que pueden ayudarle a evitar situaciones incómodas o difíciles.

La tabla siguiente describe algunos de los términos, acrónimos y abreviaturas que se utilizan en este documento.

| Término, acrónimo o abreviatura                  | Definición                                                                                                    |
|--------------------------------------------------|----------------------------------------------------------------------------------------------------|
| BMC                                              | El Controlador de gestión de la placa base, que es un procesador de servicio que consolida varias funciones de procesador de servicios y un controlador de video en un único chip.                                   |
| СММ                                              | Chassis Management Module, que gestiona el chasis de Flex<br>System.                                                                                                    |
| АММ                                              | Advanced Management Module, que gestiona el chasis de BladeCenter <sup>®</sup> .                                                                                                    |
| SNMP                                             | Protocolo simple de gestión de redes.                                                                                                    |
| (Lenovo) XClarity <sup>®</sup> Integrator (LXCI) | Un conjunto de herramientas que permite a los administradores<br>de TI integrar funciones de gestión de System x con Microsoft<br>System Center.                                                                     |
| Servicio (Lenovo) XClarity Integrator            | El componente de backend de Lenovo XClarity Integrator, que proporciona la funcionalidad de Lenovo XClarity Integrator para acceder a y gestionar servidores Lenovo.                                                 |
| (Lenovo) XClarity Administrator (LXCA)           | Una solución centralizada de gestión de recursos que simplifica<br>la gestión de la infraestructura, acelera las respuestas y mejora la<br>disponibilidad de los sistemas y las soluciones de servidor de<br>Lenovo. |
| Operations Manager                               | Microsoft System Center Operations Manager.                                                                                                    |
| Servidor gestionado o nodo gestionado            | Máquina física gestionada con Operations Manager.                                                                                                    |

## **Recursos de la Web**

Los siguientes sitios Web proporcionan los recursos para entender, utilizar y resolver problemas del chasis BladeCenter, el chasis de Flex System, los servidores de ThinkServer<sup>®</sup>, los servidores de ThinkAgile serie HX, los servidores de System x y las herramientas de gestión del sistema.

### Sitio Web de Lenovo para soluciones de gestión de sistemas de Microsoft para servidores Lenovo

Este sitio Web localiza las descargas más recientes de las ofertas de XClarity Integrator para Microsoft System Center Management Solutions:

<u>Sitio Web de Lenovo XClarity Integrator para Microsoft System Center</u>

### Soluciones de Gestión de sistemas con Lenovo XClarity

En este sitio web se proporciona información general acerca de las soluciones de Lenovo XClarity que se integran en el hardware de System x y Flex System para ofrecer funciones de gestión del sistema:

• Sitio Web de Gestión de sistemas con Lenovo XClarity Solution

### Lenovo XClarity Forum e Ideation

Los siguientes sitios web proporcionan foros e ideas para todos los productos de Lenovo XClarity:

- Sitio web de Lenovo XClarity Forum
- <u>Sitio web de Lenovo XClarity Ideation</u>

### Portal de soporte técnico de Lenovo

Este sitio web le ayuda a obtener soporte técnico para el hardware y el software:

• Sitio web del Portal de Soporte de Lenovo

### Lenovo ServerProven

Este sitio Web obtiene información sobre la compatibilidad de hardware con los servidores LenovoThinkSystem, los servidores System x, los servidores BladeCenter y los servidores Flex System:

• Sitio Web de compatibilidad de Lenovo ServerProven

### Sitio web Microsoft System Center Operations Manager

Este sitio web proporciona una visión general del Microsoft System Center Operations Manager:

• Sitio Web de Microsoft System Center Operations Manager

## Capítulo 1. Información general

Lenovo XClarity Integrator Hardware Management Pack gestiona el estado de los servidores de ThinkSystem, los servidores de ThinkAgile serie HX, los servidores de System x, los servidores ThinkServer, el chasis BladeCenter y el chasis de Flex System mediante el uso de las funciones mejoradas de Operations Manager. Lenovo XClarity Integrator Hardware Management Pack proporciona una vista de sus infraestructuras de TI y minimiza el tiempo de inactividad provocado por los problemas de hardware.

## **Características principales**

Lenovo XClarity Integrator Hardware Management Pack tiene las siguientes características principales:

- Gestión de los servidores System x, los servidores de ThinkSystem, los servidores de ThinkAgile serie HX, los servidores BladeCenter y los servidores Flex System mediante el Servicio XClarity Integrator (modo fuera de banda).
- Gestión de los servidores ThinkServer mediante XClarity Administrator (fuera de banda modo).
- Gestión de chasis BladeCenter y el chasis de Flex System mediante SNMP.
- Gestión de los servidores System x, los servidores BladeCenter y los servidores Flex System instalados con sistemas operativos Windows<sup>®</sup> mediante IBM<sup>®</sup> Platform Agent (modo en banda).

**Nota:** IBM Platform Agent no admite la gestión de los servidores de ThinkSystem y otros servidores basados en BMC instalados con el sistema operativo Windows 2016 o versiones posteriores. Por lo tanto, no se recomienda utilizar Platform Agent de IBM para administrar servidores.

Lenovo XClarity Integrator Hardware Management Pack contiene varios módulos de gestión. La siguiente tabla proporciona los nombres, las ld. y las funciones principales correspondientes de los módulos de gestión.

| Lenovo Hardware<br>Pack                                                  | Management                                       | Funciones principales                                                                                                    |                                                                                                    |                                                                                                    |                                                                                    |  |
|--------------------------------------------------------------------------|--------------------------------------------------|----------------------------------------------------------------------------------------------------|----------------------------------------------------------------------------------------------------|----------------------------------------------------------------------------------------------------|------------------------------------------------------------------------------------|--|
| Nombre del<br>módulo de<br>gestión                                       | ld. del módulo de<br>gestión                     | Gestión de<br>System x,<br>ThinkSystem,<br>ThinkAgile,<br>BladeCenter y<br>Flex System<br>mediante el<br>Servicio XClarity<br>Integrator (modo<br>fuera de banda) | Gestión de los<br>servidores<br>ThinkServer y<br>SR635/655<br>mediante<br>XClarity<br>Administrator<br>(modo fuera de<br>banda) | Gestión de<br>servidores<br>System x,<br>BladeCenter y<br>Flex System a<br>través de<br>Platform Agent<br>de IBM (modo en<br>banda) | Gestión de<br>chasis de Flex<br>System y chasis<br>de BladeCenter<br>mediante SNMP |  |
| Lenovo<br>Hardware<br>Management<br>Pack: librería<br>común              | Lenovo.<br>HardwareMgmt-<br>Pack.Common          | J                                                                                                    | J                                                                                                    | V                                                                                                    | V                                                                                  |  |
| Lenovo<br>Hardware<br>Management<br>Pack: librería de<br>Id. de hardware | Lenovo.<br>HardwareMgmt-<br>Pack.<br>HardwareIDs |                                                                                                    |                                                                                                    | 1                                                                                                    |                                                                                    |  |

Tabla 1. Lista de funciones de Lenovo Hardware Management Pack

| Lenovo                                                                              | Lenovo.                                             |              |   | .1 | .1           |
|-------------------------------------------------------------------------------------|-----------------------------------------------------|--------------|---|----|--------------|
| Hardware<br>Management<br>Pack: librería de<br>relaciones                           | HardwareMgmt-<br>Pack.Relation.v2                   |              |   | V  | v<br>        |
| Lenovo<br>Hardware<br>Management<br>Pack: librería de<br>relaciones de<br>Flex      | Lenovo.<br>HardwareMgmt-<br>Pack.<br>RelationCMM.v2 |              |   | ~  | ~            |
| Lenovo<br>Hardware<br>Management<br>Pack para<br>ThinkSystem y<br>System x          | Lenovo.<br>HardwareMgmt-<br>Pack.IMM2.v2            | $\checkmark$ |   |    |              |
| Lenovo<br>Hardware<br>Management<br>Pack para chasis<br>y módulos de<br>BladeCenter | Lenovo.<br>HardwareMgmt-<br>Pack.<br>BladeCenter.v2 |              |   |    | $\checkmark$ |
| Lenovo<br>Hardware<br>Management<br>Pack para chasis<br>y módulos de<br>Flex System | Lenovo.<br>HardwareMgmt-<br>Pack.<br>FlexSystem.v2  |              |   |    | $\checkmark$ |
| Lenovo<br>Hardware<br>Management<br>Pack para<br>Windows en<br>servidores<br>Lenovo | Lenovo.<br>HardwareMgmt-<br>Pack.xSystems           |              |   | 1  |              |
| Lenovo<br>Hardware<br>Management<br>Pack para<br>ThinkServer y<br>SR635/655         | Lenovo.<br>ThinkServer.<br>BMC.Module               |              | J |    |              |
| Lenovo<br>Hardware<br>Management<br>Pack para<br>servicio XClarity<br>Integrator    | Lenovo.XClarity.<br>Integrator.<br>Service.Module   | V            | J |    |              |

### Notas:

• Lenovo XClarity Integrator Hardware Management Pack para Windows en servidores Lenovo es obligatorio para la función de detección automática y gestión de BMC.

• Lenovo XClarity Integrator Hardware Management Pack para el Reemplazo de la detección automática de BMC no se incluye en la tabla anterior. Se generará en la ejecución.

## **Sistemas compatibles**

Lenovo XClarity Integrator Hardware Management Pack tiene las siguientes características principales:

La siguiente tabla proporciona los modelos compatibles del servidor y las funciones de Lenovo XClarity Integrator Hardware Management Pack.

**Nota:** Los modelos de servidor con la marca de asterisco (\*) indican que se requiere Lenovo XClarity Administrator para la gestión de servidores.

| Sistema               | Modelos de servidor                                                                                                    | Funciones compatibles                                                                                                    |                                                                                                    |                                                                                                    |                                                                                          |  |
|-----------------------|----------------------------------------------------------------------------------------------------|----------------------------------------------------------------------------------------------------|----------------------------------------------------------------------------------------------------|----------------------------------------------------------------------------------------------------|------------------------------------------------------------------------------------------|--|
|                       |                                                                                                    | Gestión de<br>System x,<br>ThinkSystem,<br>ThinkAgile,<br>BladeCenter y<br>Flex System<br>mediante el<br>Servicio XClarity<br>Integrator (modo<br>fuera de banda) | Gestión de<br>ThinkServer y<br>SR635/655<br>mediante<br>XClarity<br>Administrator<br>(modo fuera de<br>banda) | Gestión de<br>servidores<br>System x,<br>BladeCenter y<br>Flex System a<br>través de<br>Platform Agent<br>de IBM (modo<br>en banda) | Gestión de<br>chasis de Flex<br>System y<br>chasis de<br>BladeCenter<br>mediante<br>SNMP |  |
| Lenovo<br>ThinkSystem | <ul> <li>SR635 (7Y98, 7Y99)*</li> <li>SR655 (7Y00, 7Z01)*</li> <li>SE350 (7Z46, 7D1X)</li> <li>ST250 (7Y45, 7Y46)</li> <li>ST258 (7Y47)</li> <li>SR250 (7Y51, 7Y52, 7Y72, 7Y73)</li> <li>SR258 (7Y53)</li> <li>SR150 (7Y54)</li> <li>SR158 (7Y55)</li> <li>SD530 (7X20, 7X21, 7X22)</li> <li>SN550 (7X16, 7X17)</li> <li>SN850 (7X15)</li> <li>SR550 (7X07, 7X08)</li> <li>SR550 (7X03, 7X04)</li> <li>SR550 (7X03, 7X04)</li> <li>SR550 (7X07, 7X08)</li> <li>SR550 (7X07, 7X08)</li> <li>SR550 (7X07, 7X08)</li> <li>SR550 (7X07, 7X08)</li> <li>SR550 (7X07, 7X08)</li> <li>SR550 (7X07, 7X08)</li> <li>SR550 (7X07, 7X08)</li> <li>SR550 (7X07, 7X08)</li> <li>SR550 (7X07, 7X06)</li> <li>SR650 (7X07, 7X06)</li> <li>SR850 (7X11, 7X12, 7X13)</li> <li>ST550 (7X09, 7X10)</li> <li>ST558 (7Y15, 7Y16) (Solo China)</li> </ul> |                                                                                                    |                                                                                                    |                                                                                                    |                                                                                          |  |

Tabla 2. Funciones y modelos compatibles del servidor

| Tabla 2. Funciones | y modelos | compatibles | del servidor | (continuación) | ) |
|--------------------|-----------|-------------|--------------|----------------|---|
|--------------------|-----------|-------------|--------------|----------------|---|

| Lenovo<br>ThinkAgile serie<br>HX | <ul> <li>HX7521 (7Z45)</li> <li>HX7520 (7Z44)</li> <li>HX7821 (7Z09)</li> <li>HX7820 (7Z08)</li> <li>HX1521/3521/5521/<br/>7521 (7Z05)</li> <li>HX1321/2321/3321/<br/>7321 (7Z04)</li> <li>HX3721/7721 (7Z03)</li> <li>HX7821 (7Y96)</li> <li>HX7820 (7Y95)</li> <li>HX1521/3521/5521/<br/>7521 (7Y90)</li> <li>HX1321/2321/3321/<br/>7321 (7Y89)</li> <li>HX3721/7721 (7Y88)</li> <li>HX1520/3520/5520/<br/>7520 (7X84)</li> <li>HX1320/2320/3320<br/>(7X83)</li> <li>HX2720/3720 (7X82)</li> <li>HX2710/3710 (8689)</li> <li>*</li> <li>HX1310/2310/3310<br/>(8693)</li> <li>HX3510/5510/7510<br/>(8695)</li> </ul> |   |              |  |
|----------------------------------|----------------------------------------------------------------------------------------------------|---|--------------|--|
| Lenovo System<br>x               | <ul> <li>x240 M5 (2591, 9532)</li> <li>x3250 M6 (3633, 3943)</li> <li>x3500 M5 (5464)</li> <li>x3550 M4 (7914)</li> <li>x3550 M5 (5463)</li> <li>x3630 M4 (7158)</li> <li>x3650 M4 (7915)</li> <li>x3650 M5 (5462, 8871)</li> <li>x3750 M4 (8753)</li> <li>x3850 X6 (6241)</li> <li>x3950 X6 (6241)</li> <li>x440 (7167, 2590)</li> </ul>                                                                                                    | J | J            |  |
| Lenovo Flex<br>System            | <ul> <li>Nodo de cálculo<br/>x280,x480,x880 X6<br/>(7196, 4258)</li> <li>Nodo de cálculo<br/>x240 (7162, 2588)</li> </ul>                                                                                                    | J | 1            |  |
| Lenovo<br>NeXtScale<br>System®   | <ul> <li>sd350 M5 (5493)</li> <li>nx360 M5 (5465)</li> <li>nx360 M5 DWC<br/>(5467, 5468, 5469)</li> </ul>                                                                                                    | V | $\checkmark$ |  |

| Lenovo<br>ThinkServer | <ul> <li>RD350</li> <li>RD450</li> <li>RD550</li> <li>RD650</li> <li>RS160</li> <li>TD350</li> <li>TS460</li> </ul>                                                                                                    | V |  |
|-----------------------|----------------------------------------------------------------------------------------------------|---|--|
| IBM System x          | <ul> <li>x3100 M4 (2582, 2586)</li> <li>x3100 M5 (5457)</li> <li>x3200 M2 (4367, 4368)</li> <li>x3200 M3 (7327, 7328)</li> <li>x3250 M2 (4190, 4191, 4194)</li> <li>x3250 M3 (4251, 4252, 4261)</li> <li>x3250 M3 (4251, 4252, 4261)</li> <li>x3250 M4 (2583, 2587)</li> <li>x3250 M5 (5458)</li> <li>x3300 M4 (7382)</li> <li>x3350 (4192, 4193)</li> <li>x3400 M2 (7836, 7837)</li> <li>x3400 M3 (7378, 7379)</li> <li>x3450 (7948, 7949, 4197)</li> <li>x3455 (7940, 7941)</li> <li>x3500 M2 (7839)</li> <li>x3500 M4 (7383)</li> <li>x3500 M4 (7383)</li> <li>x3500 M4 (7383)</li> <li>x3500 M4 (7383)</li> <li>x3550 M2 (7946)</li> <li>x3550 M2 (7946)</li> <li>x3550 M3 (4254, 7944)</li> <li>x3550 M4 (7160)</li> <li>x3550 M4 (7164)</li> <li>x3650 M4 (7914)</li> <li>x3650 M4 (7158)</li> <li>x3650 M4 (7158)</li> <li>x3650 M4 (7914)</li> <li>x3650 M4 (7915)</li> <li>x3650 M4 (7915)</li> <li>x3650 M4 HD (5460)</li> <li>x3650 T (7980, 8837)</li> <li>x3650 M4 (7915)</li> <li>x3650 M4 HD (5460)</li> <li>x3650 T (7980, 8837)</li> <li>x3650 T (7980, 8837)</li> <li>x3650 M4 (7915)</li> <li>x3650 M4 (7915)</li> <li>x3650 M4 (7914)</li> <li>x3650 M4 (7914)</li> <li>x3650 M4 (7914)</li> <li>x3650 M4 (7914)</li> </ul> |   |  |
|                       | /144, /233, 7234)                                                                                                    |   |  |

Tabla 2. Funciones y modelos compatibles del servidor (continuación)

Tabla 2. Funciones y modelos compatibles del servidor (continuación)

|                          | <ul> <li>x3850 X5 (7143,<br/>7145, 7146, 7191)</li> <li>x3850 MAX5 (7145,<br/>7146)</li> <li>x3950 M2 (7141,<br/>7144, 7233, 7234)</li> <li>x3950 X5 (7143,<br/>7145, 7146)</li> <li>x3950 MAX5 (7145,<br/>7146)</li> <li>x3850 X6/x3950 X6<br/>(3837, 3839)</li> <li>iDataPlex dx360 M2<br/>(6380, 7323, 7321)</li> <li>iDataPlex dx360 M3<br/>(6391)</li> <li>iDataPlex dx360 M4<br/>(7912, 7913)</li> </ul> |              |              |              |
|--------------------------|----------------------------------------------------------------------------------------------------|--------------|--------------|--------------|
| IBM Flex<br>System       | <ul> <li>Nodo de cálculo<br/>x240 (7906, 2585)</li> <li>Nodo de cálculo<br/>x222 (7916)</li> <li>Nodo de cálculo<br/>x240 (8737, 8738,<br/>7863)</li> <li>Nodo de cálculo<br/>x440 (7917)</li> </ul>                                                                                                    | V            | J            |              |
| IBM<br>BladeCenter       | <ul> <li>HS12 (8014, 8028)</li> <li>HS21 (8853)</li> <li>HS22 (7870, 1911)</li> <li>HS22V (7871)</li> <li>HS23 (7875, 1929)</li> <li>HS23E (8038, 8039)</li> <li>HX5 (7872)</li> <li>LS21 (7971)</li> <li>LS22 (7901)</li> <li>LS41 (7972)</li> <li>LS42 (7902)</li> </ul>                                                                                                    | 1            | J            |              |
| IBM NeXtScale            | 5455                                                                                                    | $\checkmark$ | $\checkmark$ |              |
| Chasis de<br>BladeCenter | 7967, 8677, 8852,<br>7989, 8886, 7779,<br>8720, 8730, 8740, 8750                                                                                                    |              |              | V            |
| Chasis Flex<br>System    | 7893, 8721, 8724                                                                                                    |              |              | $\checkmark$ |

## Ventajas

A continuación encontrará las ventajas de Lenovo XClarity Integrator Hardware Management Pack.

- Determinar fácilmente el estado general de los servidores.
- Supervisar el consumo de alimentación general de los servidores System x, los servidores BladeCenter y los servidores Flex System mediante la tabla de datos de alimentación y generar las alertas cuando el consumo de alimentación supera los umbrales predefinidos.

- Supervisar el estado de los módulos de chasis del chasis BladeCenter en la vista de Health Explorer de Windows.
- Iniciar o apagar un servidor blade o de un nodo de cálculo de forma remota.
- Apagar el sistema operativo Windows instalado en un servidor blade o de un nodo de cálculo de forma remota.
- Establecer el umbral de consumo de alimentación y limitación de alimentación máxima.
- Iniciar una consola web CMM del chasis de BladeCenter y el chasis de Flex System.
- Detectar y gestionar el nodo BMC automáticamente.
- Migración de los datos desde la base de datos PostgreSQL a la base de datos del servidor SQL.
- Configuración de servicio de XClarity Integrator de Operations Manager.
- Admite múltiples instancias de Operation Manager en el mismo grupo de gestión.

## Requisitos de hardware y software del servidor de gestión

Esta sección describe cómo determinar si un servidor es compatible con Lenovo XClarity Integrator Hardware Management Pack como un servidor de gestión. El servidor de gestión debe cumplir los siguientes requisitos de hardware y software. Si el servicio de XClarity Integrator está instalado en un sistema separado, el sistema también debe cumplir los siguientes requisitos de hardware y software.

## Requisitos de hardware

Este tema enumera los requisitos de hardware del servidor de gestión según el número de servidores gestionados.

### Puede gestionar hasta 100 servidores Lenovo.

|                        | Mínimo                            | Recomendado                       |
|------------------------|-----------------------------------|-----------------------------------|
| Procesador             | Procesador de 2,66 GHz, 4 núcleos | Procesador de 2,66 GHz, 4 núcleos |
| Memoria                | 8 GB                              | 8 GB                              |
| Espacio libre de disco | 20 GB                             | 40 GB                             |
| Tarjeta de red         | 100 MBPS                          | 10 Gbps                           |

### Puede gestionar hasta 300 servidores Lenovo.

|                        | Mínimo                            | Recomendado                       |
|------------------------|-----------------------------------|-----------------------------------|
| Procesador             | Procesador de 2,66 GHz, 4 núcleos | Procesador de 2,66 GHz, 8 núcleos |
| Memoria                | 8 GB                              | 16 GB                             |
| Espacio libre de disco | 20 GB                             | 40 GB                             |
| Tarjeta de red         | 100 MBPS                          | 10 Gbps                           |

### Puede gestionar hasta 500 servidores Lenovo.

|            | Mínimo                            | Recomendado                       |
|------------|-----------------------------------|-----------------------------------|
| Procesador | Procesador de 2,66 GHz, 4 núcleos | Procesador de 2,66 GHz, 8 núcleos |
| Memoria    | 16 GB                             | 32 GB                             |

|                        | Mínimo   | Recomendado |
|------------------------|----------|-------------|
| Espacio libre de disco | 20 GB    | 40 GB       |
| Tarjeta de red         | 100 MBPS | 10 Gbps     |

## Requisitos de software

Este tema enumera los requisitos de hardware y software del servidor de gestión.

- Microsoft .NET Framework v3.5
- Microsoft .NET Framework v4.5 o versiones posteriores
- PowerShell 3.0 o versiones posteriores
- Internet Explorer® 11 o versiones posteriores
- Para utilizar la base de datos del servidor SQL como la base de datos de servicio de XClarity Integrator, asegúrese de que el servidor SQL cumpla con los siguientes requisitos:
  - Versión: SQL server 2008 R2 SP3 o posterior
  - Modo de autenticación: SQL Server y el Modo de autenticación de Windows
  - Tamaño de disco: 10 GB de espacio libre para 100 servidores gestionados, 30 GB de espacio libre para 500 servidores gestionados
  - Memoria y CPU: se recomiendan procesadores de 2,66 GHz de cuatro núcleos y 16 GB de memoria

**Nota:** Para conectar a un servidor SQL remoto, instale la característica "Conectividad de herramientas del cliente" de SQL en el servidor local en el que se instalará el Servicio XClarity Integrator. De lo contrario, se muestra un mensaje de error que indica que no se ha instalado esta función. Esta función está disponible en el paso de **Feature Selection** (Selección de características) del asistente para la configuración de SQL Server.

- Para utilizar la base de datos PostgreSQL como la base de datos de servicio de XClarity Integrator, asegúrese de que PostgreSQL cumpla con los siguientes requisitos:
  - Versión: 9.2, 9.3, 9.4, 9.5, 9.6, 10.6 u 11.1
  - Tamaño de disco: 10 GB de espacio libre para 100 servidores gestionados, 30 GB de espacio libre para 500 servidores gestionados
  - Memoria y CPU: se recomiendan procesadores de 2,66 GHz de cuatro núcleos y 16 GB de memoria

### Versiones compatibles de Operations Manager

Se admiten las siguientes versiones de Operations Manager:

- Microsoft System Center Operations Manager 2019
- Microsoft System Center Operations Manager 2016
- Microsoft System Center Operations Manager 2012
- Microsoft System Center Operations Manager 2012 R2
- Microsoft System Center Operations Manager 2012 SP1

### Sistemas operativos Windows admitidos para el servidor de gestión

Los siguientes sistemas operativos Windows se admiten para el servidor de gestión:

- Windows 2008 R2 o posterior
- Windows Server 2012 SP1, R2
- Windows Server 2016
- Windows Server 2019

## La carpeta Lenovo Hardware en Operations Manager

Lenovo XClarity Integrator Hardware Management Pack agrega la carpeta Lenovo Hardware a Operations Manager. Esta carpeta proporciona las alertas activas, los estados de las tareas y los destinos agregados de todos los servidores y componentes de hardware de Lenovo detectados.

La carpeta Lenovo Hardware contiene las siguientes carpetas:

### 1. Lenovo ThinkSystem y System x:

Esta carpeta contiene las vistas de resumen de las alertas activas y el estado general de todos los nodos Lenovo ThinkSystem, ThinkAgile serie HX y System x BMC. La subcarpeta **Componentes de hardware** contiene las vistas resumidas del dispositivo de enfriamiento, la unidad de disco, Fibre Channel, el Firmware/VPD, InfiniBand, el adaptador de red, los sensores numéricos, el sensor, el dispositivo PCI, la memoria física, el procesador y el controlador RAID para servidores Lenovo basados en BMC (excepto los servidores ThinkServer).

### 2. Chasis y módulos de Flex System:

Esta carpeta contiene las alertas activas, el estado de la tarea y el estado general de todos los chasis de Flex System. La subcarpeta de **Componentes de hardware** hardware incluye las vistas de resumen de los nodos de cálculo, los módulos lógicos de ventilador, los módulos de E/S, los módulos de gestión, los módulos de alimentación, los módulos LED traseros y los módulos de almacenamiento.

### 3. Chasis y módulos BladeCenter:

Esta carpeta contiene las alertas activas, el estado de la tarea y el estado general de todos los chasis de BladeCenter. La carpeta **Componentes de hardware** incluye las vistas de resumen de los Módulos de gestión avanzada, los servidores Blade, el chasis, los módulos de refrigeración, los módulos de E/S, los módulos de medios, los módulos de alimentación y los módulos de almacenamiento.

### 4. Windows en servidores Lenovo:

Esta carpeta contiene las vistas resumidas de los servidores Lenovo ThinkSystem, ThinkAgile serie HX y System x instalados con el sistema operativo Windows. La subcarpeta de **Componentes de hardware** en esta carpeta incluye las vistas resumidas de los dispositivos de refrigeración, los controladores de gestión, adaptadores de red, memoria física, procesadores físicos, fuentes de alimentación, almacenamiento (genérico), almacenamiento (ServeRAID-8x/7x/6x), almacenamiento (ServeRAID BR o Integrated RAID), almacenamiento (ServeRAID MR o MegaRAID), sensores de temperatura, sensores de voltaje y hardware sin clasificar.

### 5. Servicio de Lenovo XClarity Integrator:

Esta carpeta contiene la vista de resumen del Servicio de Lenovo XClarity Integrator.

### 6. ThinkServer y SR635/655 (se requiere Lenovo XClarity Administrator):

Esta carpeta contiene la vista de resumen de las alertas activas y el estado general de todos los servidores Lenovo ThinkServer y SR635/655. La subcarpeta **Componentes de hardware** en esta carpeta incluye las vistas resumidas del dispositivo de enfriamiento, unidad de disco, el firmware/VPD de Fibre Channel, InfiniBand, el adaptador de red, el sensor numérico, el dispositivo PCI, la memoria física y el procesador para los servidores.

**Nota:** La memoria caché en la consola de SCOM puede hacer que las carpetas se muestren en un orden incorrecto. En este caso, ejecute el siguiente comando para borrar la memoria caché: ...\ Console\Microsoft.EnterpriseManagement.Monitoring.Console.exe /clearcache

## Grupos de sistema de Lenovo en Operations Manager

Lenovo XClarity Integrator Hardware Management Pack define algunos grupos de sistema Lenovo en Operations Manager. Puede encontrar los grupos seleccionando **Authoring (Creación) → Groups (Grupos)**.

- Lenovo Windows System Group: este grupo incluye los servidores instalados con el sistema operativo Windows.
- **Grupo Lenovo ThinkSystem y System x**: este grupo incluye los servidores System x, servidores ThinkSystem y ThinkAgile serie HX.
- Grupo Lenovo ThinkServer y SR635/655: este grupo incluye los servidores ThinkServer y SR635/655.
- Grupo de chasis Lenovo Flex System: este grupo incluye el chasis de Flex System.
- Grupo del chasis Lenovo BladeCenter: este grupo incluye el chasis de BladeCenter.

# Capítulo 2. Instalación, desinstalación o actualización Lenovo XClarity Integrator Hardware Management Pack

En esta sección se describe cómo instalar, actualizar y desinstalar Lenovo XClarity Integrator Hardware Management Pack.

## Instalación de Lenovo XClarity Integrator Hardware Management Pack

En el siguiente procedimiento se describe cómo instalar Lenovo XClarity Integrator Hardware Management Pack.

### Antes de empezar

Antes de instalar Lenovo XClarity Integrator Hardware Management Pack, asegúrese de que:

- El usuario actual no tiene privilegios de administrador.
- El firewall no bloquea los puertos de red del Servicio XClarity Integrator (valor predeterminado: 9500). Para obtener más información al respecto, consulte la sección Apéndice C "Configuración del firewall del sistema" en la página 59.
- Si desea instalar el servicio de XClarity Integrator en diferentes sistemas, asegúrese de que el sistema y Operations Manager se encuentren en el mismo dominio.

Para instalar correctamente Lenovo XClarity Integrator Hardware Management Pack, asegúrese de que los módulos de gestión de Operations Manager cumplan los requisitos de la versión enumerados en la tabla siguiente.

| Nombre de los módulos de gestión            | Id. de los módulos de gestión                    | Módulos de gestión     |
|---------------------------------------------|--------------------------------------------------|------------------------|
| Biblioteca de estado                        | System.Health.Library                            | 6.0.5000.0 o posterior |
| Biblioteca del sistema                      | System.Library                                   | 6.0.5000.0 o posterior |
| Biblioteca de rendimiento                   | System.Performance.Library                       | 6.0.5000.0 o posterior |
| Biblioteca SNMP                             | System.Snmp.Library                              | 6.0.6278.0 o posterior |
| Biblioteca de almacenamiento de datos       | Microsoft.SystemCenter.<br>Datawarehouse.Library | 6.0.6278.0 o posterior |
| Biblioteca principal del centro del sistema | Microsoft.SystemCenter.Library                   | 6.0.5000.0 o posterior |
| Biblioteca de dispositivos de red           | System.NetworkManagement.Library                 | 7.0.8107.0 o posterior |
| Biblioteca central de Windows               | Microsoft.Windows.Library                        | 6.0.5000.0 o posterior |

Tabla 3. Requisitos de la versión de los módulos de gestión de Operations Manager

- Paso 1. Descargue el instalador de Lenovo XClarity Integrator Hardware Management Pack de la página de descargas de <u>XClarity Integrator</u>.
- Paso 2. Haga doble clic en el instalador. Se mostrará la pantalla de bienvenida.

- Paso 3. Lea el acuerdo de licencia, seleccione la casilla de verificación l accept both the Lenovo and the non-Lenovo terms (Acepto los términos de Lenovo y que no son de Lenovo) y haga clic en Siguiente.
- Paso 4. Seleccionar los componentes que se instalarán:

### Lenovo Hardware Management Pack para Microsoft SCOM

Este componente incluye el módulo de administración y otras herramientas admitidas y debe instalarse en todos los servidores de SCOM y consolas SCOM en las que desea volver a trabajar.

### • Servicio de Lenovo XClarity Integrator

Servicio de Lenovo XClarity Integrator se incluye en este componente. Se puede instalar en el servidor SCOM o en un sistema operativo de Windows separado.

Nota: Se necesita una única instancia de servicio de XClarity Integrator en un grupo de gestión.

- Paso 5. Instale el paquete según las indicaciones del asistente de instalación.
- Paso 6. Instale el Hardware Management Pack si se seleccionó en el paso 4.
- Paso 7. Instale el servicio XClarity Integrator si se seleccionó en el paso 4. Establezca el puerto de red y la contraseña (valor predeterminado: 9500) del servicio XClarity Integrator. A continuación, configure la base de datos.

### • Base de datos de servidor SQL

En la página de configuración del servidor SQL, ingrese el nombre y puerto del servidor SQL, primero el puerto, proporcione una autenticación de Windows o la cuenta de inicio de sesión del servidor SQL y haga clic en **Next** (Siguiente). El nombre del servidor SQL puede ser un nombre de computadora o dirección IP. El puerto predeterminado es 1433.

### Notas:

- Antes de instalar el servicio XClarity Integrator, asegúrese de habilitar la autenticación de Windows y el modo de autenticación del servidor SQL en el servidor SQL.
- Durante la configuración de base de datos, es obligatorio usar una autenticación de Windows o una cuenta de inicio de sesión de servidor SQL, por lo que puede crear una base de datos y una nueva cuenta de inicio de sesión mediante el servicio XClarity Integrator para gestionar la base de datos en el servidor SQL. Asegúrese de que la cuenta proporcionada tenga suficiente privilegios para iniciar sesión en el servidor SQL y para crear cuentas de usuario y bases de datos en el servidor SQL. Las credenciales de inicio de sesión de la cuenta nueva se guardan en el archivo de configuración del servicio Lenovo XClarity Integrator.
- Para conectar a un servidor SQL remoto, instale la característica "Conectividad de herramientas del cliente" de SQL en el servidor local en el que se instalará el Servicio XClarity Integrator. De lo contrario, se muestra un mensaje de error que indica que no se ha instalado esta función. Esta función está disponible en el paso de Feature Selection (Selección de características) del asistente para la configuración de SQL Server.

### Base de datos PostgreSQL

En la página de configuración de PostgreSQL, ingrese el nombre de usuario, la contraseña y el puerto de PostgreSQL. A continuación, haga clic en **Next** (Siguiente).

### Notas:

 Antes de configurar la base de datos PostgreSQL, asegúrese de que la base de datos PostgreSQL local esté instalada en el mismo servidor instalado con el servicio de XClarity Integrator.

- Si está utilizando una base de datos PostgreSQL y cambia a una base de datos de servidor SQL en el mismo sistema operativo de Windows, puede migrar los datos de la base de datos PostgreSQL a la base de datos del servidor SQL. Consulte "Migración de los datos desde la base de datos PostgreSQL a la base de datos del servidor SQL" en la página 13.
- Paso 8. Importe los módulos de gestión a Operations Manager según las indicaciones del asistente de instalación.

Notas:

- Los módulos de gestión se actualizarán automáticamente.
- Si el proceso de importación falló, quite los paquetes de gestión antiguos de Operation Manager manualmente e importe los módulos de gestión nuevos manualmente. De manera predeterminada, los módulos de gestión se instalan en la carpeta %Program Files%\Lenovo \Lenovo Hardware Management Pack\Management Packs.

Paso 9. Haga clic en Finish (Finalizar).

Paso 10. Si tiene abierto durante la instalación, reinicie la consola de Operations Manager.

## Migración de los datos desde la base de datos PostgreSQL a la base de datos del servidor SQL

El siguiente procedimiento describe cómo migrar los datos de la base de datos PostgreSQL a la base de datos del servidor SQL.

Asegúrese de que la base de datos PostgreSQL y XClarity Integrator Service están instalados en el mismo sistema Windows.

### Procedimiento

- Paso 1. Desinstale el servicio XClarity Integrator existente que está utilizando la base de datos PostgreSQL.
- Paso 2. Instale el nuevo servicio XClarity Integrator que está utilizando la base de datos del servidor SQL.
- Paso 3. Inicie sesión en el Servicio XClarity Integrator. Consulte "Inicio de sesión en el Servicio XClarity Integrator" en la página 17.
- Paso 4. Haga clic en Migrate Data (Migrar datos) en el lado izquierdo de la página.
- Paso 5. Haga clic en Migrate (Migrar).
- Paso 6. Haga clic en **OK** (Aceptar). Se inicia el proceso de migración.
- Paso 7. Haga clic en OK (Aceptar) nuevamente una vez finalizado el proceso de migración.

### Notas:

- No desinstale la base de datos PostgreSQL ni elimine el archivo de configuración del servicio de XClarity Integrator antes de que se haya completado la migración de datos.
- Los datos antiguos en la base de datos del servidor SQL se sobrescriben con los datos migrados después del proceso de migración.

## Ver información de la base de datos

En el siguiente procedimiento se describe cómo ver información sobre una base de datos.

- Paso 1. Inicie sesión en el Servicio XClarity Integrator. Consulte "Inicio de sesión en el Servicio XClarity Integrator" en la página 17.
- Paso 2. Para ver la información de la base de datos, haga clic en la pestaña **Database Information** (Información de la base de datos) en el panel de navegación izquierdo.

## Desinstalación de Lenovo XClarity Integrator Hardware Management Pack

En el siguiente procedimiento se describe cómo desinstalar Lenovo XClarity Integrator Hardware Management Pack.

### Antes de empezar

Antes de desinstalar Lenovo XClarity Integrator Hardware Management Pack desde el servidor de gestión, compruebe que el servidor de gestión con Lenovo XClarity Integrator Hardware Management Pack instalado esté en el modo de mantenimiento.

### Procedimiento

- Paso 1. En el sistema operativo Windows, haga clic en **Control Panel (Panel de control) → Uninstall a** program (Desinstalar un programa) y se abrirá la página Uninstall or change a program (Desinstalar o cambiar un programa).
- Paso 2. Haga clic con el botón derecho en **Lenovo Hardware Management Pack** y haga clic en **Uninstall** (Desinstalar).
- Paso 3. Elimine Lenovo Management Packs de Operations Manager. Si desea utilizar actualizar Lenovo XClarity Integrator Hardware Management Pack a una nueva versión, omita este paso.

## Desinstalación de servicio de Lenovo XClarity Integrator

El siguiente procedimiento describe cómo desinstalar el servicio de Lenovo XClarity Integrator.

### Antes de empezar

Antes de desinstalar el servicio de Lenovo XClarity Integrator, asegúrese de que el servidor de gestión instalado con el servicio de Lenovo XClarity Integrator esté en el modo de mantenimiento.

### Procedimiento

- Paso 1. En el sistema operativo Windows, haga clic en **Control Panel (Panel de control) → Uninstall a program (Desinstalar un programa)** y se abrirá la página **Uninstall or change a program** (Desinstalar o cambiar un programa).
- Paso 2. Haga clic en con el botón derecho en **Lenovo XClarity Integrator Service** (Servicio Lenovo XClarity Integrator) y haga clic en **Uninstall** (Desinstalar).

**Nota:** Para Lenovo XClarity Integrator Hardware Management Pack v7.3.0 o versiones anteriores, el nombre de la aplicación es "Lenovo XClarity Integrator Unified Service".

Paso 3. Haga clic con el botón derecho en **PostgreSQL database** (Base de datos de PostgreSQL) y haga clic en **Uninstall** (Desinstalar).

Paso 4.

Nota: Omita este paso si desea actualizar a una versión nueva.

Si es necesario, elimine todos los datos de forma permanente siguiendo estos pasos:

- a. Elimine los archivos de base de datos.
  - Para la base de datos del servidor SQL, elimine la base de datos %hostname%LXCIDB del servidor SQL.

- Para la base de datos de PostgreSQL, elimine la carpeta %USERPROFILE%\postgresql\_data en Windows 2012 o una versión anterior o elimine la carpeta %SystemDrive%\ ProgramData \Lenovo\postgresql\_data en Windows 2016 o una versión anterior.
- b. Elimine la carpeta de aplicación %SystemDrive%\Program Files (x86)\Lenovo\Lenovo XClarity Integrator XClarity Integrator Service.
- c. Elimine los archivos de configuración de la carpeta %SystemDrive%\ ProgramData\Lenovo\LXCI \UUS .

## Actualización de Lenovo XClarity Integrator Hardware Management Pack y el Servicio de Lenovo XClarity Integrator

El siguiente procedimiento describe cómo actualizar Lenovo XClarity Integrator Hardware Management Pack y el Servicio de Lenovo XClarity Integrator.

### Antes de empezar

- Antes de actualizar Lenovo XClarity Integrator Hardware Management Pack, compruebe que el servidor de gestión con Lenovo XClarity Integrator Hardware Management Pack instalado esté en el modo de mantenimiento.
- Antes de actualizar el Servicio de Lenovo XClarity Integrator, asegúrese de que el archivo de configuración %SystemDrive%\ ProgramData\Lenovo\LXCI\UUS\global.conf exista en la base de datos para los trabajos del Servicio de Lenovo XClarity Integrator.

**Nota:** Solo Lenovo XClarity Integrator Hardware Management Pack v7.3.0 y versiones posteriores admiten la actualización con un clic mediante el instalador. Para las versiones anteriores a 7.3.0, debe desinstalar Lenovo XClarity Integrator Hardware Management Pack y el Servicio de Lenovo XClarity Integrator antes de hacer clic en el instalador de la actualización.

### Procedimiento

Paso 1. Haga doble clic en el instalador.

Se muestra la pantalla actualización si ya existe una versión anterior de Lenovo XClarity Integrator Hardware Management Pack (7.3.0 o posterior) o el Servicio de Lenovo XClarity Integrator (3.3.0 o posterior) en el servidor de gestión.

### Notas:

- Si no se detecta ninguna versión anterior de Lenovo XClarity Integrator Hardware Management Pack o del Servicio de Lenovo XClarity Integrator, el asistente entrará en el modo de instalación. Para obtener información detallada sobre el modo de instalación, consulte "Instalación de Lenovo XClarity Integrator Hardware Management Pack" en la página 11.
- Si se detecta una versión anterior de Lenovo XClarity Integrator Hardware Management Pack (anterior a 7.3.0) o el Servicio de Lenovo XClarity Integrator (anterior a 3.3.0), se muestra un mensaje de error y el asistente lleva directamente a la pantalla finalizar directos.
- Paso 2. Haga clic en **Upgrade** (Actualizar). Se muestra una página con características seleccionadas para actualizar, que no se puede configurar.

### Notas:

 Si solo existe una versión anterior de Lenovo XClarity Integrator Hardware Management Pack (7.3.0 o posterior), de forma predeterminada, la casilla de verificación de Lenovo Hardware Management Pack for Microsoft SCOM (Lenovo Hardware Management Pack para Microsoft SCOM) se selecciona y deshabilita y la casilla de verificación del Lenovo XClarity Integrator Service (Servicio de Lenovo XClarity Integrator) no se selecciona ni deshabilita.

- Si solo existe una versión anterior del Servicio de Lenovo XClarity Integrator Hardware Management Pack (3.3.0 o posterior), de forma predeterminada, la casilla de verificación de Lenovo Hardware Management Pack for Microsoft SCOM (Lenovo Hardware Management Pack para Microsoft SCOM) no se selecciona ni deshabilita y la casilla de verificación del Lenovo XClarity Integrator Service (Servicio de Lenovo XClarity Integrator) no se selecciona ni deshabilita.
- Si existen versiones anteriores de Lenovo XClarity Integrator Hardware Management Pack (7.3.0 o posterior) y Servicio de Lenovo XClarity Integrator (3.3.0 o posterior), de forma predeterminada, las casillas de verificación de Lenovo Hardware Management Pack for Microsoft SCOM (Lenovo Hardware Management Pack para Microsoft SCOM) y Lenovo XClarity Integrator Service (Servicio de Lenovo XClarity Integrator) se seleccionan y deshabilitan.
- Paso 3. Haga clic en Next (Siguiente).
- Paso 4. Siga las instrucciones que aparezcan en el asistente para completar la actualización.
- Paso 5. Haga clic en Finish (Finalizar).

## Capítulo 3. Gestión de servidores mediante el Servicio XClarity Integrator

Lenovo XClarity Integrator Hardware Management Pack es compatible con la gestión de servidores basados en BMC mediante el Servicio XClarity Integrator en el modo fuera de banda, incluidos los servidores System x, los servidores de ThinkSystem, los servidores ThinkAgile serie HX, los servidores BladeCenter y los servidores Flex System.

Lenovo XClarity Integrator Hardware Management Pack proporciona las siguientes funciones:

- Detección y gestión de los servidores basados en BMC
- Supervisión del estado de los servidores basados en BMC y visualización de los sucesos y alertas
- Recuperación y visualización de la información de los servidores basados en BMC
- Gestión de limitación de alimentación
- Proporciona una opción para eliminar el nodo de servidores basados en BMC
- Admite múltiples instancias de Operation Manager en el mismo grupo de gestión

### Antes de empezar

Antes de comenzar, asegúrese de que:

- El nodo de BMC de destino está conectado al puerto 5988 (HTTP) o 5989 (HTTPS) mediante del protocolo CIM.
- Existen cuatro servicios del Servicio Lenovo XClarity Integrator:
  - Servicio web de Lenovo XClarity Integrator Management
  - Monitor de Lenovo XClarity Integrator
  - Servidor de Lenovo XClarity Integrator
  - Iniciador de servicio de Lenovo XClarity Integrator
- El firewall no bloquea el puerto de red de XClarity Integrator Service (valor predeterminado: 9500) del nodo de BMC XClarity Integrator Service y desde Operations Manager/Console para el servicio de XClarity Integrator.

### Modelos de servidor compatibles

Consulte la columna "Gestión de servidores System x, ThinkSystem, ThinkAgile, BladeCenter y Flex System mediante el Servicio XClarity Integrator (modo fuera de banda)" de Tabla 2 "Funciones y modelos compatibles del servidor" en la página 3.

## Configuración de el Servicio XClarity Integrator

Para supervisar los servidores basados en BMC, deberá configurar el Servicio XClarity Integrator primero. En esta sección se describe cómo configurar el Servicio de XClarity Integrator. Para obtener más información, consulte la sección <u>Servicio Lenovo XClarity Integrator</u>.

## Inicio de sesión en el Servicio XClarity Integrator

El siguiente procedimiento describe cómo iniciar sesión en el Servicio Lenovo XClarity Integrator.

## Paso 1. Haga clic en Start Menu (Menú de inicio) → Lenovo XClarity Integrator → Lenovo XClarity Integrator → Lenovo XClarity Integrator).

- Paso 2. Realice una de las acciones siguientes:
  - Inicie sesión con el nombre de usuario y la contraseña de servicio de XClarity Integrator, que se generaron durante la instalación.
  - Inicie sesión en el servicio de XClarity Integrator desde la consola de Operations Manager.
    - 1. Abra la consola de Operations Manager
    - 2. En el panel de navegación izquierdo, haga clic en Monitoring (Supervisión) → Windows Computers (Equipos de Windows).
    - 3. En el panel **Task** (Tarea), haga clic en **(Lenovo) XClarity Integrator Management** (Gestión de (Lenovo) XClarity Integrator).
    - 4. Inicie sesión utilizando el nombre de usuario y la contraseña de servicio de XClarity Integrator, que se generaron durante la instalación.

## Registro de servidor de Operations Manager

En el siguiente procedimiento se describe cómo registrar un servidor de Operations Manager.

Para trabajar con el servidor de Operations Manager, debe registrar el servidor de gestión en el servicio de XClarity Integrator.

Una vez se registra un servidor de gestión, el servicio de XClarity Integrator enumera automáticamente todos los servidores de gestión en el mismo grupo de gestión. El servicio de XClarity Integrator se conecta a un servidor de gestión a la vez. Si el servidor de gestión conectado deja de responder, el servicio de XClarity Integrator se conecta automáticamente a otro servidor de gestión en línea.

### Procedimiento

- Paso 1. Inicie sesión en el Servicio XClarity Integrator. Consulte "Inicio de sesión en el Servicio XClarity Integrator" en la página 17.
- Paso 2. En la ventana Lenovo XClarity Integrator Management (Gestión de Lenovo XClarity Integrator), haga clic en Management Server (Servidor de gestión) en el panel izquierdo.
- Paso 3. Realice una de las acciones siguientes:
  - Si está instalado el servidor de XClarity Integrator en el mismo sistema operativo de Windows que el servidor de gestión, el servidor de gestión se registra automáticamente. Se enumeran otros servidores de gestión en el mismo grupo de gestión en la tabla.
  - Si está instalado el servidor de XClarity Integrator en un sistema operativo de Windows distinto que el servidor de gestión, haga clic en el botón **Register** (Registrar) para registrar un servidor de gestión.
- Paso 4. Seleccione el servidor de gestión y haga clic en **Credentials** (Credenciales) para editar las credenciales, de ser necesario.
- Paso 5. El servidor de gestión que se conecta al servicio de XClarity Integrator se marca como **current** (Actual). Si desea conectar a otro servidor de gestión, puede seleccionar el servidor de gestión y hacer clic en **current** (Actual).
- Paso 6. Haga clic en Refresh (Actualizar) para ver el estado más reciente del servidor de gestión.

**Nota:** No conecte el mismo grupo de gestión desde distintos servicios de XClarity Integrator si hay múltiples servidores XClarity Integrator.

## Cambio de contraseña del Servicio XClarity Integrator

El siguiente procedimiento describe cómo cambiar la contraseña del Servicio XClarity Integrator.

### Procedimiento

- Paso 1. Inicie sesión en el Servicio XClarity Integrator. Consulte "Inicio de sesión en el Servicio XClarity Integrator" en la página 17.
- Paso 2. En la ventana Lenovo XClarity Integrator Service (Servicio Lenovo XClarity Integrator), haga clic en Change Password (Cambiar contraseña) en la esquina superior derecha.
- Paso 3. Introduzca la contraseña existente y la nueva contraseña.

Nota: La nueva contraseña debe cumplir las reglas de contraseña.

Paso 4. Pulse Change (Cambiar).

## Reinicio de el Servicio XClarity Integrator.

El siguiente procedimiento describe cómo reiniciar el Servicio XClarity Integrator.

Para reiniciar el Servicio Lenovo XClarity Integrator, reinicie los cuatro siguientes servicios:

- Servicio web de Lenovo XClarity Integrator Management
- Monitor de Lenovo XClarity Integrator
- Servidor de Lenovo XClarity Integrator
- Iniciador de servicio de Lenovo XClarity Integrator

## Supervisión del servicio XClarity Integrator en el servidor de Operations Manager

El siguiente procedimiento describe cómo supervisar el servicio XClarity Integrator en el servidor Operations Manager.

### Antes de empezar

Antes de supervisar el servicio XClarity Integrator en el servidor Operations Manager, asegúrese de que:

- Los paquetes de gestión de hardware Lenovo XClarity Integrator se importaron en el servidor Operations Manager.
- El servidor de Operations Manager se registró con el servicio XClarity Integrator.

### Procedimiento

- Paso 1. Inicie sesión en la consola de Operations Manager.
- Paso 2. En el panel de navegación izquierdo, haga clic en Monitoring (Supervisión) → Lenovo Hardware → Lenovo XClarity Integrator Service (Servicio Lenovo XClarity Integrator).

Paso 3. Ver el estado de servicio de XClarity Integrator conectado con el servidor de Operations Manager.

## Alta disponibilidad del servicio de XClarity Integrator

Si tiene requisitos de alta disponibilidad en el servicio de XClarity Integrator, se recomienda la tecnología de alta disponibilidad de Windows o VMWare. El siguiente procedimiento describe cómo admitir el servicio de XClarity Integrator con tecnología de alta disponibilidad de Windows.

- Paso 1. Prepare el entorno de alta disponibilidad de Windows y configure dos hosts con Hyper-V, clúster de conmutación por error. Asegúrese de que los dos host compartan el mismo almacenamiento.
- Paso 2. Cree una máquina virtual de Windows en el almacenamiento compartido.
- Paso 3. Instale el servicio de XClarity Integrator por separado en la maquina virtual.
- Paso 4. Configure y registre Operations Manager en el servicio de XClarity Integrator.

### Notas:

- Si el host debe mantener, la máquina virtual con el servicio de XClarity Integrator instalado pueden migrarse a otro host.
- Si el host no responde con errores, la máquina virtual con el servicio de XClarity Integrator instalado se reiniciará automáticamente en otro host.
- Consulte la tecnología de alta disponibilidad de Windows/VMWare para obtener información detallada acerca de cómo configurar el entorno de alta disponibilidad.

### Descubrimiento del nodo BMC

Después de configurar el servicio de XClarity Integrator, puede detectar el nodo de BMC. Esta sección describe cómo detectar el nodo de BMC.

## Detección y gestión de nodo de BMC

El siguiente procedimiento describe cómo detectar y gestionar el nodo de BMC desde el servidor de gestión.

### Procedimiento

- Paso 1. Inicie sesión en la consola de Operations Manager.
- Paso 2. En el panel de navegación izquierdo, haga clic en Monitoring (Supervisión) → Windows Computers (Equipos de Windows).
- Paso 3. Haga clic en **(Lenovo) Discover/Manage BMC** ((Lenovo) Detectar/Gestionar BMC) en el panel **Task** (Tarea) a la derecha. Se abre la página **BMC Discovery and Management** (Detección y gestión de BMC).
- Paso 4. Inicie sesión en el Servicio XClarity Integrator. Por lo general, el Servicio XClarity Integrator y Operations Manager están instalados en el mismo servidor.
- Paso 5. Rellene los campos siguientes:
  - Host: Esta es la dirección del Servicio Lenovo XClarity Integrator.
  - Puerto: Especifique el número de puerto del Servicio Lenovo XClarity Integrator configurado durante la instalación. El valor predeterminado es 9500.
  - Contraseña: Esta es la contraseña del Servicio Lenovo XClarity Integrator configurado durante la instalación.
- Paso 6. Si aparece una advertencia de certificado, haga clic en **Next** (Siguiente) para confiar en este certificado.

**Nota:** Si no especifica que el certificado es de confianza, se mostrará una alerta que indica que hay un problema con el certificado de seguridad del sitio web. Haga clic en **Continue** (Continuar) para omitir esta alerta.

Paso 7. En la lista de detección BMC, seleccione un nodo BMC para detectar, escriba la dirección o el rango de direcciones en el campo IP Address (Dirección IP) y haga clic en Add (Añadir) → OK (Aceptar).

Nota: El proceso de detección puede demorar varios minutos.

- Paso 8. Seleccione un nodo BMC para gestionar y haga clic en Manage (Gestionar).
- Paso 9. Introduzca su nombre de usuario y la contraseña en la ventana emergente y haga clic en **OK** (Aceptar).

**Nota:** Si introduce incorrectamente el nombre de usuario o la contraseña dos veces, se bloqueará la cuenta durante un período de tiempo.

Paso 10. Haga clic en Monitor (Supervisar) → Lenovo Hardware → Lenovo ThinkSystem and System x (Lenovo ThinkSystem y System x) → Lenovo ThinkSystem and System x BMC (Lenovo ThinkSystem y System x BMC). Se muestra el nuevo nodo BMC en Operations Manager.

Nota: Esto puede tardar unos minutos.

## Detección y gestión automática de nodo de BMC

Lenovo XClarity Integrator Hardware Management Pack puede detectar y gestionar el nodo de BMC automáticamente cuando el servidor de destino es administrado por Operations Manager.

### Notas:

- La autodetección del nodo BMC y la gestión no son accesibles para los servidores Flex System y los servidores BladeCenter.
- En un entorno de solo IPv6, la autodetección y gestión de nodo BMC solo son accesibles para los servidores ThinkSystem. Para los modelos de servidor Lenovo ThinkSystem compatibles, consulte la sección Tabla 2 "Funciones y modelos compatibles del servidor" en la página 3.
- De forma predeterminada, la función de detección y gestión automática del nodo BMC está deshabilitada.

### Antes de empezar

Antes de utilizar la función de detección automática y la gestión de nodo BMC, asegúrese de que:

- Windows 2008 o una versión posterior y PowerShell 3.0 o una versión posterior y NET 4.5 o una versión posterior están instalados en el servidor de destino.
- El servidor está gestionado por Operations Manager.
- El nodo BMC está conectado e IPMI over KCS Access (IPMI sobre el acceso de KCS) está habilitado en el nodo de BMC.
- Se permite una cuenta local en BMC.
- La función de detección y gestión automática del nodo BMC está habilitada.

### Habilitar o deshabilitar la detección y gestión automática del nodo BMC

- Paso 1. Inicie sesión en el Servicio XClarity Integrator. Consulte "Inicio de sesión en el Servicio XClarity Integrator" en la página 17.
- Paso 2. En la ventana Lenovo XClarity Integrator Service (Servicio Lenovo XClarity Integrator), haga clic en BCM Management Server (Servidor de gestión BMC) en el panel izquierdo.
- Paso 3. Activar o desactivar la casilla de verificación Automatically discover the BMC of servers already managed by SCOM (Detectar automáticamente el BMC de los servidores ya gestionados por SCOM) y luego haga clic en Save (Guardar). Si se produce un error en la detección automática de nodos BMC, las alertas se informarán en los servidores de Windows relacionados. Para ver las alertas, haga clic en Lenovo Hardware → Windows on Lenovo servers (Windows en servidores Lenovo).

### Notas:

- Si se modifica el puerto de red del Servicio XClarity Integrator podrá cambiar el valor de UUSServerIP y el valor de UUSPort. Se puede cambiar el valor en el programa de detección de objetos de "Lenovo. HardwareMgmtPack.AutoOOB.Discovery" en Operations Manager.
- De forma predeterminada, el intervalo de detección automática y la autenticación es de cuatro horas (14400 segundos). Puede cambiar el intervalo en Lenovo.HardwareMgmtPack.Auto00B.Discovery, de ser necesario.
- Invalida el valor de UUSCert y el valor de UUSPbKey.
- La detección automática del nodo BMC no funciona cuando la autenticación LDAP solo está habilitada en el nodo BMC de destino o la cuenta local está deshabilitada.
- Durante la autodetección del nodo, se creará una BMC credencial nueva en el nodo BMC, incluida una contraseña para el servicio de XClarity Integrator.

## Solo gestiona el BMC de servidores que ya está gestionado por Operations Manager

De forma predeterminada, el servicio XClarity Integrator puede utilizarse para gestionar un servidor de Lenovo admitido independiente de Operations Manager. Después de seleccionar la casilla de verificación **Only manage the BMC of servers already managed by SCOM** (Solo gestionar los BMC de servidores ya gestionados por SCOM), el servicio XClarity Integrator solo gestionará los servidores que se están gestionando mediante Operations Manager. Para habilitar o deshabilitar esta función, lleve a cabo los siguientes pasos:

### Procedimiento

- Paso 1. Inicie sesión en el Servicio XClarity Integrator. Consulte "Inicio de sesión en el Servicio XClarity Integrator" en la página 17.
- Paso 2. En la ventana Lenovo XClarity Integrator Service (Servicio Lenovo XClarity Integrator), haga clic en BCM Management Server (Servidor de gestión BMC) en el panel izquierdo.
- Paso 3. Activar o desactivar la casilla de verificación **Only manage the BMC of servers already managed by SCOM** (Administrar únicamente el BMC de los servidores ya gestionados por SCOM) y luego haga clic en **Save** (Guardar)

**Nota:** Una vez que se seleccione esta casilla de verificación, el servicio XClarity Integrator dejará automáticamente de gestionar cualquier servidor desconocido en Operations Manager.

## Actualización de los datos del nodo BMC

Los datos del nodo BMC se pueden sincronizar automáticamente a Operations Manager.

XClarity Integrator Service recopila datos de inventario de BMC cada 24 horas de forma predeterminada. Puede cambiar el valor del intervalo (Cim\_collect\_interval) en %SystemDrive%\ProgramData\Lenovo\LXCI\UUS \global.conf en el sistema operativo de Windows con XClarity Integrator Service instalado. Los datos de inventario de BMC recolectados se pueden sincronizar automáticamente a Operations Manager. También puede actualizar los datos BMC en Operations Manager manualmente siguiendo estos pasos:

### Procedimiento

- Paso 1. Haga clic en Monitoring (Supervisión) → Windows Computers (Equipos Windows).
- Paso 2. Haga clic en (Lenovo) Refresh BMC ((Lenovo) Actualizar BMC) en el panel Task (Tarea).

## Supervisión del estado del sistema

En esta sección se describe cómo supervisar el estado de los servidores basados en BMC y sus componentes de hardware.

Se admiten los siguientes componentes de hardware para la supervisión de la condición del estado:

- Sistema BMC
- Procesador
- Dispositivo de refrigeración
- Memoria física
- Unidad de disco

**Nota:** Lenovo Management Pack supervisa sucesos/alertas de BMC. Estos sucesos/alertas no se pueden supervisar si se generan antes de que se gestione BMC.

### Procedimiento

- Paso 1. Inicie sesión en la consola de Operations Manager.
- Paso 2. En el panel de navegación izquierdo, haga clic en Monitoring (Supervisión) → Lenovo Hardware → Lenovo ThinkSystem and System x (Lenovo ThinkSystem y System x).
- Paso 3. Para ver el estado general de los servidores basados en BMC, seleccione la vista **Lenovo ThinkSystem and System x BMC** (Lenovo ThinkSystem y System x BMC).
- Paso 4. Para ver las alertas críticas o de advertencia asociadas con el hardware, haga clic en **Active Alerts** (Alertas activas). Para obtener más información acerca de las alertas, consulte "Uso del explorador de estado para ver y resolver problemas" en la página 48.
- Paso 5. Para ver la información de componente de hardware, seleccione el componente de hardware que desea comprobar.

### Notas:

- La carpeta Lenovo System x and ThinkSystem (Lenovo System x y ThinkSystem) → Hardware Components (Componentes de hardware) VPD incluye las vistas de los dispositivos de enfriamiento, unidad de disco, Fibre Channel, firmware/VPD, InfiniBand, adaptador de red, sensores numéricos, dispositivo PCI, memoria física, procesadores y controlador RAID.
- Se define un monitor por separado para los dispositivos de refrigeración, la unidad de disco, la
  memoria física y el procesador. Para otros componentes, incluso si el estado de la supervisión
  es Sin supervisión en la vista de componente, en realidad están bajo supervisión. Cuando se
  reciben sucesos/alertas de BMC de estos componentes de hardware, se generarán y mostrarán
  en la vista Active Alerts (Alertas activas).
- Si el problema de hardware relacionado se resuelve, el estado del servidor se restablece automáticamente y las alertas relacionadas se borran automáticamente.

## Definición de limitación de alimentación

El siguiente procedimiento describe cómo configurar un valor de limitación de alimentación máximo para los servidores basados en BMC.

### Procedimiento

Paso 1. Inicie sesión en la consola de Operations Manager.

- Paso 2. En el panel de navegación izquierdo, haga clic en **Monitoring (Supervisión) → Lenovo Hardware** → Lenovo ThinkSystem and System x (Lenovo ThinkSystem y System x) y haga clic en la vista Lenovo ThinkSystem and System x BMC (Lenovo ThinkSystem y System x BMC).
- Paso 3. Seleccione el servidor para el que desea establecer el valor de limitación de alimentación.

- Paso 4. Haga clic en **(Lenovo) Power Management** ((Lenovo) Gestión de alimentación) en el panel **Task** (Tarea) a la derecha. Se abre el cuadro de diálogo **Power Capping Management** (Gestión de la limitación de la alimentación).
- Paso 5. Introduzca un nuevo valor de limitación de alimentación y haga clic en **OK** (Aceptar) para guardar este valor.

## Extracción un nodo BMC

En el siguiente procedimiento se describe cómo quitar un nodo BMC.

### Procedimiento

- Paso 1. Inicie sesión en la consola de Operations Manager.
- Paso 2. En el panel de navegación izquierdo, haga clic en Monitoring (Supervisión) → Lenovo Hardware → Lenovo ThinkSystem and System x (Lenovo ThinkSystem y System x).
- Paso 3. Haga clic Lenovo ThinkSystem and System x BMC (Lenovo ThinkSystem y System x BMC), seleccione un nodo BMC y haga clic (Lenovo) Remove BMC ((Lenovo) Eliminar BMC) en el panel Task (Tarea) en el lado derecho.

## Seleccione uno o más nodos BMC.

En el siguiente procedimiento se describe cómo quitar uno o más nodos BMC.

- Paso 1. Inicie sesión en la consola de Operations Manager.
- Paso 2. En el panel de navegación izquierdo, haga clic en Monitoring (Supervisión) → Windows Computers (Equipos de Windows).
- Paso 3. Haga clic en **(Lenovo) Discover/Manage BMC** ((Lenovo) Detectar/Gestionar BMC) en el panel **Task** (Tarea) a la derecha. Se abre la página **BMC Discovery** (Detección de BMC).
- Paso 4. Seleccione uno o más nodos BMC y luego haga clic en Unmanage (No gestionar).

## Capítulo 4. Gestión de servidores mediante XClarity Administrator

Lenovo XClarity Integrator Hardware Management Pack es compatible con la gestión de servidores ThinkServer, SR635/655 y HX2710/3710 (8689) a través de XClarity Administrator en el modo de fuera de banda.

Lenovo XClarity Integrator Hardware Management Pack proporciona las siguientes funciones:

- Detección de los servidores ThinkServer, SR635/655 y HX2710/3710 (8689) mediante XClarity Administrator.
- Supervisión del estado de los servidores ThinkServer, SR635/655 y HX2710/3710 (8689) y visualización de los sucesos y alertas
- Recuperación y visualización de la información de los servidores ThinkServer, SR635/655 y HX2710/3710 (8689)
- Proporciona una opción para eliminar el nodo de BMC

### Antes de empezar

Antes de gestionar los servidores ThinkServer, SR635/655 y HX2710/3710 (8689) asegúrese de que el servidor de destino ThinkServer, SR635/655 y HX2710/3710 (8689) está gestionado por XClarity Administrator.

**Nota:** No debe registrar XClarity Administrator en XClarity Integrator si no hay ningún servidor ThinkServer, SR635/655 y HX2710/3710 (8689) en su entorno de Operations Manager.

### Servidores compatibles

Consulte la columna "Administrar servidores ThinkServer y SR635/655 mediante XClarity Administrator (modo fuera de banda)" de Tabla 2 "Funciones y modelos compatibles del servidor" en la página 3.

## Configuración de XClarity Administrator

Para supervisar los servidores ThinkServer y SR635/655, deberá configurar XClarity Administrator primero. Los servidores ThinkServer y SR635/655 gestionados por Lenovo XClarity Administrator serán detectados automáticamente en Operations Manager después de la configuración.

- Paso 1. Inicie sesión en la consola de Operations Manager.
- Paso 2. En el panel de navegación izquierdo, haga clic en Monitoring (Supervisión) → Windows Computers (Equipos de Windows).
- Paso 3. Haga clic en (Lenovo) XClarity Administrator en el panel Task (Tarea) a la derecha. Se abre la página Registered Lenovo XClarity Administrator (Lenovo XClarity Administrator registrado).
- Paso 4. Haga clic en **Register** (Registrar). Introduzca la dirección IP, el nombre de usuario, la contraseña y el puerto de XClarity Administrator. A continuación, haga clic en **OK** (Aceptar). Realice una de las acciones siguientes:
  - Use an existing account (Usar una cuenta existente):
    - 1. Asegúrese de que esta cuenta tenga el grupo de rol lxc-supervisor o los grupos de roles combinados lxc-operator, lxc-fw-admin, lxc-hw-admin y lxc-os-admin.

- 2. Asegúrese de que esta cuenta tenga acceso a los servidores si Resource Access Control está habilitado en XClarity Administrator.
- Create a new account by connecting with this administrative account (Cree una nueva cuenta conectándose con esta cuenta de administrador):
  - 1. Un nombre de usuario único (LXCIUSER-xxxx) con una contraseña segura aleatoria creará XClarity Administrator y que se utilizará para todas las comunicaciones.
  - 2. Asegúrese de que esta nueva cuenta pueda acceder a los servidores si el Control de acceso a recursos está habilitado.

**Nota:** No elija esta opción si XClarity Administrator está utilizando un LDAP externo para la autenticación.

Paso 5. Si se muestra la página **View Certificate** (Ver certificado), haga clic en **Trust this certificate** (Confiar en este certificado). Se crea la nueva cuenta.

### Notas:

- Si crea una nueva cuenta, asegúrese de que la cuenta de usuario de XClarity Administrator especifica tenga privilegios de supervisor y los roles "lxc-operador", "lxc-fw-admin", "lxc-hw-admin" y "lxc-os-admin" estén en XClarity Administrator.
- Puede descargar el certificado de XClarity Administrator desde XClarity Administrator y hacer clic en Manage trusted certificates (Gestionar certificados de confianza) → Add (Añadir) para añadir el certificado de XClarity Administrator al Servicio XClarity Integrator de forma manual.

## Actualización de los datos de inventario del servidor

Los datos de inventario de servidor de ThinkServer, SR635/655 y HX2710/3710 (8689) se pueden sincronizar automáticamente a Operations Manager.

De forma predeterminada, el servicio de XClarity Integrator recopila datos de inventario de servidor cada 60 minutos, puede cambiar el valor del intervalo (LXCA\_collect\_interval) en %SystemDrive%\ProgramData\Lenovo \LXCI\UUS\global.conf en el sistema operativo Windows con el servicio de XClarity Integrator instalado. Los datos de inventario de servidor recolectados se pueden sincronizar automáticamente a Operations Manager. También puede actualizar los datos inventario en Operations Manager manualmente siguiendo estos pasos:

### Procedimiento

- Paso 1. Haga clic en Monitoring (Supervisión) → Windows Computers (Equipos Windows).
- Paso 2. Haga clic en (Lenovo) Refresh BMC ((Lenovo) Actualizar BMC) en el panel Task (Tarea).

## Supervisión del estado del sistema

En esta sección se describe cómo supervisar el estado de los servidores ThinkServer SR635/655 y HX2710/ 3710 (8689)y sus componentes de hardware.

- Paso 1. Inicie sesión en la consola de Operations Manager.
- Paso 2. En el panel de navegación izquierdo, haga clic en Monitoring (Supervisión) → Lenovo Hardware → ThinkServer and SR635/655 (ThinkServer y SR635/655).
- Paso 3. Para ver el estado general de los servidores, seleccione la vista **ThinkServer and SR635/655 BMC** (ThinkServer y SR635/655 BMC).

- Paso 4. Para ver las alertas críticas o de advertencia asociadas con su hardware, haga clic en **Active Alerts** (Alertas activas). Para obtener más información acerca de las alertas, consulte "Uso del explorador de estado para ver y resolver problemas" en la página 48.
- Paso 5. Para ver la información de componente de hardware, seleccione el componente de hardware que desea comprobar.

### Notas:

- La carpeta ThinkServer and SR635/655 (ThinkServer y SR635/655) → Hardware Components (Componentes de hardware): incluye las vistas resumidas de los dispositivos de enfriamiento, unidad de disco, el firmware/VPD de Fibre Channel, InfiniBand, el adaptador de red, los sensores numéricos, el dispositivo PCI, la memoria física y los procesadores.
- Estos componentes de hardware están marcados con "Not monitored" (Sin supervisión) en la vista de componente, pero en realidad están bajo supervisión de estado. Cuando se reciben sucesos de hardware de XClarity Administrator, se generarán y mostrarán alertas en la vista **Active Alerts** (Alertas activas).
- Si el problema de hardware relacionado se resuelve, el estado del servidor se restablece automáticamente y las alertas relacionadas se deben borrar manualmente.

### Extracción de un servidor

En el siguiente procedimiento se describe cómo quitar un servidor ThinkServer SR635/655 o HX2710/3710 (8689) desde Operations Manager.

**Nota:** Extraiga primero el servidor de ThinkServer SR635/655 o HX2710/3710 (8689) desde XClarity Administrator antes de extraer el servidor de Operations Manager.

- Paso 1. Inicie sesión en la consola de Operations Manager.
- Paso 2. En el panel de navegación izquierdo, haga clic en **Monitoring (Supervisión) → Lenovo Hardware** → ThinkServer and SR635/655 (ThinkServer y SR635/655).
- Paso 3. Haga clic en la vista Lenovo ThinkServer y SR635/655 BMC, seleccione un servidor y haga clic en (Lenovo) Remove BMC ((Lenovo) Eliminar BMC) en el panel Task (Tarea) al lado derecho.

28 Lenovo XClarity Integrator Hardware Management Pack para Microsoft System Center Operations Manager

# Capítulo 5. Gestión de chasis de Flex System y chasis de BladeCenter mediante SNMP

Es compatible con Lenovo XClarity Integrator Hardware Management Pack para gestionar el chasis (incluido el chasis BladeCenter y el chasis de Flex System) y los módulos de chasis mediante SNMP.

Lenovo XClarity Integrator Hardware Management Pack proporciona las siguientes funciones:

- Detección y autenticación de Chassis Management Module (CMM)
- Supervisión del estado del chasis y los módulos del chasis y visualización de los sucesos o alertas
- · Recuperación y visualización de información del chasis
- Iniciar o apagar un servidor blade o de un nodo de cálculo de forma remota
- Apagar el sistema operativo Windows instalado en un servidor blade o de un nodo de cálculo de forma remota

### Antes de empezar

Antes de gestionar el chasis, asegúrese de que SNMP esté correctamente configurado en el chasis.

### Chasis admitido

Consulte la columna "Gestionar el chasis de Flex System y el chasis BladeCenter mediante SNMP" de Tabla 2 "Funciones y modelos compatibles del servidor" en la página 3.

## Configuración del agente SNMP

Para supervisar el chasis y los módulos de chasis, configure el agente SNMP primero. El chasis BladeCenter admite solo el agente SNMPv1, mientras el chasis de Flex System admite el agente SNMPv1 y el agente SNMPv3.

Nota: El agente SNMPv1 no admite IPv6.

## Configuración de SNMPv1 Agent en el chasis BladeCenter

El siguiente procedimiento describe cómo configurar el agente SNMPv1 en el chasis BladeCenter.

### Procedimiento

- Paso 1. Inicie sesión en la consola web de AMM del chassis BladeCenter. Consulte "Inicio de la consola web de AMM/CMM" en la página 35.
- Paso 2. Haga clic en **MM Control (Control MM)** → **Port Assignments (Asignaciones de puertos)** para asegurarse de que la configuración del agente SNMP es 161 y la configuración de las capturas de SNMP es 162.

**Nota:** Utilice los puertos SNMP predeterminados 161 para el agente (consultas/sondeo) y 162 para la captura. Es importante que los valores de los puertos SNMP sean coherentes. De lo contrario, Operations Manager no puede detectar el chasis BladeCenter.

Paso 3. Haga clic en MM Control (Control del módulo de gestión) → Network Protocols (Protocolos de red) → Simple Network Management Protocol (SNMP) (Protocolo simple de gestión de redes (SNMP)) y lleve a cabo los pasos siguientes.

- a. Seleccione **Enabled for SNMP Traps**, **SNMPv1 agent** (Habilitado para capturas de SNMP, agente SNMPv1).
- b. Ingrese la siguiente información para todos los programas Operations Managers que administran el chasis BladeCenter:
  - En el campo **Community name** (Nombre de la comunidad), ingrese el nombre de la comunidad que se asignó al chasis BladeCenter mediante el que se comunica SNMP.
  - En las lista **Fully Qualified Hostnames or IP Addresses** (Nombres de hosts o direcciones IP totalmente cualificados), ingrese la dirección de Operations Manager.
- c. En la lista **Access type** (Tipo de acceso), seleccione **Set** (Establecer). **Set** es el tipo de acceso necesario para habilitar las tareas de gestión. Un ejemplo de tarea está arrancando o apagando remotamente un servidor blade a mediante la consola de Operations Manager.

### Notas:

- Si no desea permitir este tipo de tarea a través de la consola de Operations Manager, puede reducir el tipo de acceso a Get (Obtener). En un nivel mínimo, el tipo de acceso Get debe establecerse para que el servidor de Operations Manager pueda realizar consultas SNMP y recibir capturas de SNMP desde BladeCenter.
- Asegúrese de que los valores de la cuenta del agente SNMPv1 en el asistente de detección SCOM sean consistentes con los que se establecen en Operations Manager. De lo contrario, Operations Manager no puede detectar el chasis BladeCenter.
- Paso 4. Configure los destinatarios de sucesos SNMP y el chasis BladeCenter.
  - a. Haga clic en MM Control (Control MM) → Alerts (Alertas). En el panel derecho, en el área Remote Alert Recipients (Destinatarios de alertas remotas), haga clic en el vínculo not used (no utilizado) para configurar el destinatario de las alertas.

Nota: Según el nivel de firmware, el menú puede variar levemente.

- b. En la nueva ventana Remote Alert Recipient (Destinatario de alertas remotas), cambie el estado de **Disabled** (Deshabilitado) a **Enabled** (Habilitado).
- c. En el campo **Name** (Nombre), introduzca un nombre descriptivo para el servidor de gestión de Operations Manager que utilizará para administrar el chasis BladeCenter.
- d. En la lista **Notification method** (Método de notificación), seleccione **SNMP over LAN** (SNMP a través de LAN).
- e. Haga clic en **Save** (Guardar).
- Paso 5. Configure las alertas supervisadas.
  - a. Haga clic en MM Control (Control MM) → Alerts (Alertas).
  - b. En el menú contextual, haga clic en Monitor Alerts (Supervisar alertas).
  - c. Seleccione las alertas que desea enviar y haga clic en **Save** (Guardar).

## Configuración de SNMP para el Chasis de Flex System

El siguiente procedimiento describe cómo configurar SNMP en el chasis de Flex System, incluido el agente de SNMPv1 y SNMPv3.

### Procedimiento

Paso 1. Inicie la sesión en la consola web del CMM. Consulte "Inicio de la consola web de AMM/CMM" en la página 35.
Paso 2. Haga clic en Mgt Module Management (Gestión del módulo de gestión) → Network (Red) → Port Assignments (Asignaciones de puertos) para asegurarse de que la configuración del agente SNMP es 161 y la configuración de las capturas de SNMP es 162.

**Nota:** Para cambiar los valores de SNMP, seleccione **Enable SNMPv1 Agent** (Habilitar el agente de SNMPv1) o **Enable SNMPv3 Agent** (Habilitar el agente SNMPv3). Consulte "Configurar el agente SNMPv1" en la página 31 y "Configurar el agente SNMPv3" en la página 32.

- Paso 3. Configure los destinatarios de sucesos SNMP y el chasis de Flex System.
  - a. Haga clic en Events (Sucesos) → Event Recipients (Destinatarios de sucesos) → Create (Crear) → Create SNMP Recipient (Crear destinatario SNMP).
  - b. En el campo **Descriptive name** (Nombre descriptivo), introduzca un nombre.
  - c. En la lista **Status** (Estado), marque la casilla de verificación **Enable this recipient** (Habilitar este destinatario).
  - d. Desde la lista Events to receive (Sucesos a recibir), marque la casilla de verificación Use the global settings (Usar los valores globales) o la casilla de verificación Only receive critical alerts (Solo recibir alertas críticas) y haga clic en OK (Aceptar) para volver a la página Event Recipients (Destinatarios de suceso).

**Nota:** Si marca la casilla de verificación **Use the global settings** (Usar los valores globales), debe hacer clic en **Global Settings** (Valores globales) en la página **Event Recipients** (Destinatarios de suceso) para cambiar los valores y haga clic en **OK** (Aceptar) para aplicar los cambios.

#### Configurar el agente SNMPv1

El siguiente procedimiento describe cómo configurar el agente SNMPv1 en el chasis de Flex System.

#### Procedimiento

- Paso 1. Haga clic en Mgt Module Management (Gestión del módulo de gestión) → Network (Red) → SNMP y marque la casilla de verificación Enable SNMPv1 Agent (Habilitar agente SNMPv1).
- Paso 2. Haga clic en la pestaña **Traps** (Capturas) y marque la casilla de verificación **Enable SNMP Traps** (Habilitar capturas de SNMP).
- Paso 3. Seleccione Communities (Comunidades) e introduzca la siguiente información:
  - a. En el campo **Community name** (Nombre de la comunidad), ingrese el nombre que se asignó al chasis de Flex System.
  - b. En la lista Access type (Tipo de acceso), seleccione Set (Establecer).
  - c. En la lista **Fully Qualified Hostnames or IP Addresses** (Nombres de hosts o direcciones IP totalmente cualificados), seleccione la dirección.

#### Notas:

- De manera predeterminada, el nivel de las directivas de seguridad del módulo del chasis es "Secure" (Seguro). En este nivel no es posible habilitar el agente SNMPv1. Para habilitar el agente SNMPv1, haga clic en Mgt Module Management (Gestión del módulo de gestión) → Security (Seguridad) → Security Policies (Políticas de seguridad) → Legacy (Heredado) → Apply (Aplicar).
- Asegúrese de que los valores de la cuenta del agente SNMPv1 en el asistente de detección SCOM sean consistentes con los que se establecen en Operations Manager. De lo contrario, Operations Manager no puede detectar el chasis de Flex System.

#### Configurar el agente SNMPv3

El siguiente procedimiento describe cómo configurar el agente SNMPv3 en el chasis de Flex System. Debe crear una nueva cuenta de usuario antes de utilizar el agente SNMPv3 o utilizar la cuenta de usuario predeterminada.

#### Procedimiento

- Paso 1. Haga clic en Mgt Module Management (Gestión del módulo de gestión) → User Accounts (Cuentas de usuario), seleccione una cuenta de usuario existente desde la lista o cree una cuenta de usuario SNMPv3 nueva.
- Paso 2. Haga doble clic en un nombre de usuario para abrir la página **User Properties** (Propiedades de usuario). Luego, haga clic en la pestaña **General** y defina la contraseña de usuario para la nueva cuenta.
- Paso 3. Haga clic en SNMPv3 e introduzca la siguiente información:
  - a. Desde la lista Authentication Protocol (Protocolo de autenticación), seleccione Hash-based Message Authentication Code (HMAC) – Secure Hash Algorithm (SHA) (Código de autenticación de mensaje basado en hash (HMAC): algoritmo seguro de Hash (SHA)).
  - b. Marque la casilla de verificación Use a privacy protocol (Utilizar un protocolo de privacidad).
  - c. Desde la lista **Encryption Method** (Método de cifrado), seleccione **Advanced Encryption Standard (AES)** (Estándar de cifrado avanzado (AES)).
  - d. En el campo **Privacy password** (Contraseña de privacidad) y el campo **Confirm privacy password** (Confirmar contraseña de privacidad), introduzca la clave de autenticación.
  - e. Cambie el tipo de acceso a **Set** (Conjunto).
  - f. En el campo **IP address or host name for traps** (Dirección IP o nombre de host para capturas), introduzca la dirección IP de Operations Manager.
- Paso 4. Haga clic en **OK** (Aceptar).

## Detección de un chasis

En el siguiente procedimiento se describe cómo detectar un chasis.

#### Procedimiento

- Paso 1. Inicie sesión en la consola de Operations Manager.
- Paso 2. En el panel de navegación izquierdo, haga clic en Administration (Administración) → Network Management (Gestión de redes) → Discovery Rules (Reglas de detección) → Discover Network Device (Detectar dispositivo de red) para iniciar el Asistente Computers and Device Management (Administración de equipos y dispositivos).
- Paso 3. En la página General Properties (Propiedades generales), haga lo siguiente:
  - a. En el campo **Name** (Nombre), introduzca el nombre de la regla de detección.
  - b. Seleccione un servidor de gestión o la puerta de enlace.
  - c. Seleccione un grupo de recursos.

**Nota:** Si hay varios servidores, asegúrese de que todos los servidores en el grupo de recursos se hayan instalado con Lenovo XClarity Integrator Hardware Management Pack.

- d. Haga clic en Next (Siguiente).
- Paso 4. En la página **Discovery Method** (Método de detección), seleccione **Explicit Discovery** (Detección explícita) y, a continuación, haga clic en **Next** (Siguiente).
- Paso 5. En la página **Default Accounts** (Cuentas predeterminadas), haga clic en **Next** (Siguiente). Se abre la página **Devices** (Dispositivos).

- Paso 6. En la página **Devices** (Dispositivos), haga clic en **Add** (Añadir). Se abre el cuadro de diálogo **Add a Device** (Añadir un dispositivo).
- Paso 7. En el cuadro de diálogo Add a Device (Añadir un dispositivo), haga lo siguiente:
  - a. En el campo **BladeCenter IP address** (Dirección IP del BladeCenter), introduzca la dirección IP del chasis.
  - b. En la lista Access Mode (Modo de acceso), seleccione SNMP.
  - c. Mantenga el número de puerto en el valor predeterminado de 161.
  - d. Seleccione la versión adecuada de SNMP.
  - e. Realice una de las acciones siguientes:
    - Para seleccionar la cuenta existente, haga clic en SNMP V3 Run As account (SNMP V3 Ejecutar como cuenta) o SNMP V1 or V2 Run As account (SNMP V1 o V2 Ejecutar como cuenta).
    - Para agregar una nueva cuenta, haga clic en Add SNMP V3 Run As account (Agregar SNMP V3 Ejecutar como cuenta) o Add SNMP V1 or V2 Run As account (Agregar SNMP V1 o V2 Ejecutar como cuenta).

**Nota:** Asegúrese de que los valores de la cuenta del agente SNMPv1 o el agente SNMPv3 sean consistentes con las que se establecen en la cuenta de chasis.

- f. Haga clic en **OK** (Aceptar) para regresar al Asistente **Network Device Discovery** (Detección de dispositivo de red).
- Paso 8. Haga clic en **Next** (Siguiente). A continuación, establezca la hora para ejecutar la regla de detección y haga clic en **Save** (Guardar). Si se abre una ventana y se le pregunta si desea distribuir las cuentas, haga clic en **Yes** (Sí).
- Paso 9. Haga clic en Discovery Rule (Regla de detección) → Run (Ejecutar).
- Paso 10. Espere unos minutos y haga clic en Network Management (Gestión de red) → Network Devices (Dispositivos de red). Se muestra el chasis detectado.

## Supervisión del estado del chasis

Esta sección describe cómo supervisar el estado de chasis y los módulos de chasis.

## Supervisión del estado del chasis BladeCenter

En el siguiente procedimiento se describe cómo supervisar el estado del chasis BladeCenter y los módulos del chasis.

#### Procedimiento

- Paso 1. Inicie sesión en la consola de Operations Manager.
- Paso 2. En el panel de navegación izquierdo, haga clic en Monitoring (Supervisión) → Lenovo Hardware → BladeCenter Chassis and Modules (Chasis y módulos de BladeCenter).
- Paso 3. Para ver el estado general del chasis BladeCenter, seleccione la vista Chasis de BladeCenter.
- Paso 4. Para ver las alertas críticas o de advertencia asociadas con el hardware, haga clic en **Active Alerts** (Alertas activas). Para obtener más información acerca de las alertas, consulte "Uso del explorador de estado para ver y resolver problemas" en la página 48.
- Paso 5. Para ver la información de módulo de chasis, haga clic en **Componentes de hardware** y seleccione el módulo del chasis que desea comprobar.

Las vistas en la subcarpeta Componentes de hardware:

- Servidores blade
- Chasis
- Módulos de refrigeración
- Módulos de E/S
- Módulo de gestión avanzada (AMM)
- Módulos de medios
- Módulos de alimentación
- Módulos de almacenamiento

## Supervisión del estado del chasis de Flex System

En el siguiente procedimiento se describe cómo supervisar el estado del chasis de Flex System y los módulos del chasis.

#### Procedimiento

- Paso 1. Inicie sesión en la consola de Operations Manager.
- Paso 2. En el panel de navegación izquierdo, haga clic en Monitoring (Supervisión) → Lenovo Hardware → Flex System Chassis(s) and Modules (Chasis y módulos Lenovo Flex System).
- Paso 3. Para ver el estado general del chasis de Flex System, seleccione la vista Chasis de Flex System.
- Paso 4. Para ver las alertas críticas o de advertencia asociadas con el hardware, haga clic en **Active Alerts** (Alertas activas). Para obtener más información acerca de las alertas, consulte "Uso del explorador de estado para ver y resolver problemas" en la página 48.
- Paso 5. Para ver la información de módulo de chasis, haga clic en **Componentes de hardware** y seleccione el módulo del chasis que desea comprobar.

Las vistas en la subcarpeta Componentes de hardware:

- Nodos de cálculo
- Módulos de refrigeración
- Módulos de lógica de distribución
- Módulos de E/S
- Chassis Management Modules (CMM)
- Módulos de alimentación
- Módulos LED posteriores
- Módulos de almacenamiento

## Obtención de la información más reciente para el chasis

El siguiente procedimiento describe cómo obtener la información más reciente para el chasis, incluido el inventario y estado de chasis y los los módulos de chasis.

La información de los chasis se actualizará automáticamente cada cuatro horas. Para actualizar la información manualmente, realice las siguientes acciones:

#### Procedimiento

Paso 1. Inicie sesión en la consola de Operations Manager.

- Paso 2. En el panel de navegación izquierdo, haga clic en Monitoring (Supervisión) -> Lenovo Hardware.
- Paso 3. Realice una de las acciones siguientes:

- Haga clic en BladeCenter Chassis and Modules (Chasis y módulos BladeCenter) → BladeCenter Chassis (Chasis BladeCenter) y seleccione un chasis BladeCenter en el panel BladeCenter Chassis (Chasis BladeCenter).
- Haga clic en Flex System Chassis and Modules (Chasis y módulo Flex System) → Flex System Chassis (Chasis Flex System)y seleccione un chasis de Flex System en el panel Flex System Chassis (Chasis Flex System).
- Paso 4. Haga clic en **(Lenovo) Refresh this Chassis Modules** ((Lenovo) Actualizar estos módulos de chasis) en el panel **Task** (Tarea) en el lado derecho. A continuación, se mostrará la información más reciente para el chasis.

## Inicio de la consola web de AMM/CMM

Advanced Management Module (AMM) es un módulo que le permite configurar y gestionar el chasis BladeCenter, mientras que Chassis Management Module (CMM) es un módulo que se utiliza para configurar y gestionar el chasis de Flex System. El siguiente procedimiento describe cómo iniciar la consola web de AMM/CMM.

#### Procedimiento

- Paso 1. Inicie sesión en la consola de Operations Manager.
- Paso 2. En el panel de navegación izquierdo, haga clic en Monitoring (Supervisión) → Lenovo Hardware.
- Paso 3. Realice una de las acciones siguientes:
  - Para el chasis BladeCenter, haga clic en la carpeta BladeCenter Chassis and Modules (Chasis y módulos de BladeCenters) y seleccione la vista BladeCenter Chassis (Chasis de Bladecenter).
  - Para el chasis de Flex System, haga clic en la carpeta Flex System Chassis and Modules (Chasis y módulos Flex System) y seleccione la vista Flex System Chassis (Chasis Flex System).
- Paso 4. Seleccione un chasis BladeCenter o un chasis de Flex System.
- Paso 5. Según su chasis, haga clic en Lenovo BladeCenter Chassis Management Web Console (Consola web de gestión del chasis Lenovo BladeCenter) o Lenovo Flex System Chassis Management Web Console (Consola web de gestión de chasis Lenovo Flex System) en el panel Task (Tarea) a la derecha.

## Iniciar o apagar un servidor blade o de un nodo de cálculo

El siguiente procedimiento describe cómo iniciar o apagar un servidor blade o de un nodo de cálculo y cómo apagar el sistema operativo Windows instalado en un servidor blade o de un nodo de cálculo.

#### Procedimiento

Paso 1. Inicie sesión en la consola de Operations Manager.

- Paso 2. En el panel de navegación izquierdo, haga clic en Monitoring (Supervisión) -> Lenovo Hardware.
- Paso 3. Realice una de las acciones siguientes:
  - Para el chasis BladeCenter, haga clic en la carpeta **BladeCenter Chassis and Modules** (Chasis y módulos BladeCenter) y haga clic en la vista **Blade servers** (Servidores blade) en la subcarpeta **Hardware Components** (Componentes de hardware).
  - Para el chasis Flex System, haga clic en la carpeta Flex System Chassis and Modules (Chasis y módulos Flex System) y haga clic en la vista Compute Nodes (Nodos de cálculo) en la subcarpeta Hardware Components (Componentes de hardware).
- Paso 4. Seleccione un servidor blade o un nodo de cálculo.

Paso 5. Según sus necesidades, haga clic en el botón de tareas correspondiente.

## Extracción de un chasis detectado

En el siguiente procedimiento se describe cómo quitar un chasis detectado de la lista de chasis.

- Paso 1. Inicie sesión en la consola de Operations Manager.
- Paso 2. En el panel de navegación izquierdo, haga clic en Administration (Administración) → Network Management (Gestión de red) → Network Devices (Dispositivos de red).
- Paso 3. En el panel de resultados, seleccione un chasis para eliminarlo.
- Paso 4. Haga clic en **Delete** (Eliminar). El chasis y sus módulos de chasis se eliminarán.

# Capítulo 6. Gestión de servidores mediante de IBM Platform Agent

Lenovo XClarity Integrator Hardware Management Pack le permite usar a IBM Platform Agent para gestionar los servidores de Lenovo instalados en el sistema operativo Windows en el modo en banda. Los servidores de Lenovo incluyen los servidores System x, los servidores BladeCenter y los servidores Flex System.

#### Notas:

- IBM Platform Agent no es compatible con los servidores de ThinkSystem.
- IBM Platform Agent no es compatible con los servidores de ThinkServer.
- IBM Platform Agent no es compatible con Windows 2016 o versiones posteriores.
- IBM Platform Agent no está admitido.
- Se recomienda gestionar los servidores mediante el Servicio XClarity Integrator.

#### Antes de empezar

Antes de gestionar los servidores de Lenovo, asegúrese de que:

• Uno de los siguientes sistemas operativos Windows esté instalado en el servidor de destino: Windows 2008, Windows 2008 R2, Windows 2012 o 2012 R2 de Windows.

Nota: No se admite Windows 2016 o una versión posterior.

- El servidor de destino está gestionado por Operations Manager.
- IBM Platform Agent v.6.3.3 o posterior está instalado en el servidor de destino. Puede descargar Platform Agent desde <u>IBM Fix Central</u>. Para obtener más información, consulte la <u>documentación en línea de IBM</u> <u>Systems Director</u>. El comando para la instalación silenciosa es **dir6.3.7\_platformagent\_windows.exe /s** /a silent.
- IBM Remote Supervisor Adapter II (RSA-II Daemon) v5.4.6 o posterior está instalado en el servidor de destino.

Notas: El RSA-II Daemon para el sistema operativo Windows está disponible en:

- RSA-II Daemon v5.46 para Microsoft Windows IA32
- RSA-II Daemon v5.44 para Microsoft Windows Server 2003/2008 (x64)

#### Modelos de servidor compatibles

Consulte la columna "Gestionar servidores System x, BladeCenter y Flex System mediante IBM Platform Agent (modo en banda)" de Tabla 2 "Funciones y modelos compatibles del servidor" en la página 3.

#### Detección de Windows en un servidor Lenovo

El siguiente procedimiento describe cómo detectar un servidor de Lenovo utilizando el **Asistente de** detección de Microsoft System Center Operations Manager (en adelante conocido como el Asistente de detección). El Asistente de detección despliega Lenovo XClarity Integrator Hardware Management Pack en el servidor detectado.

#### Procedimiento

Paso 1. Inicie sesión en la consola de Operations Manager.

- Paso 2. Haga clic en Administration (Administración) → Device Management (Gestión de dispositivos)
   → Agent Managed (Administrado con agente) → Discovery Wizard (Asistente de detección).
   Se inicia el Asistente de gestión de asistentes y dispositivos.
- Paso 3. Haga clic en Discovery Type (Tipo de descubrimiento) → Windows Computers (Equipos de Windows) y haga clic en Next (Siguiente).
- Paso 4. Marque la casilla Advanced discovery (Detección avanzada).
- Paso 5. Seleccione **Servers and Clients** (Servidores y clientes) desde la lista **Computer and Device Classes** (Clases de equipos y dispositivos) y seleccione un servidor Lenovo para agregarlo.
- Paso 6. Marque la casilla de verificación **Verify discovered computers can be contacted** (Comprobar si se pueden contactar los equipos detectados) y haga clic en **Next** (Siguiente).
- Paso 7. Marque la casilla de verificación **Browse for, or type-in computer names** (Examinar, o introducir nombres de equipos).
- Paso 8. Haga clic en **Browse** (Examinar) para detectar el servidor de Lenovo o escriba el nombre del servidor de Lenovo en el cuadro de entrada manualmente y haga clic en **Next** (Siguiente).
- Paso 9. En la página Administrator Account (Cuenta del administrador), lleve a cabo una de las siguientes acciones:
  - Para seleccionar un servidor existente, marque la casilla de verificación Use selected Management Server Action Account (Utilizar cuenta de acción de servidor de gestión seleccionada) y haga clic en Next (Siguiente).
  - Para añadir un nuevo servidor, seleccione la casilla de verificación **Other user account** (Otra cuenta de usuario) y escriba el nombre del nuevo servidor de Lenovo.
- Paso 10. Haga clic en **Discover** (Detectar) para iniciar el proceso de detección. Cuando se completa el proceso de detección, los resultados de detección se muestran en la página **Summary** (Resumen).

Nota: El tiempo de detección depende del número de servidores de Lenovo en la red.

- Paso 11. En la página **Summary** (Resumen), haga clic en **Finish** (Finalizar). Se abre la página **Agent Management Task Status** (Estado de la tarea de gestión de agente).
- Paso 12. Haga clic en **Monitoring (Supervisión)** → **Task Status (Estado de la tarea)** para comprobar el estado de la tarea de gestión. El servidor de Lenovo se detecta cuando el estado cambia de de **Queued** (En fila de espera) a **Success** (Éxito).

## Supervisión del estado del servidor

Esta sección describe cómo supervisar el estado de los servidores Lenovo y los componentes de hardware, incluidos ventiladores, memoria, controladores de gestión, adaptadores de red, fuentes de alimentación, procesadores, almacenamiento, sensores de temperatura y sensores del voltaje.

#### Procedimiento

Paso 1. Inicie sesión en la consola de Operations Manager.

- Paso 2. En el panel de navegación izquierdo, haga clic en Monitoring (Supervisión) → Lenovo Hardware → Windows on Lenovo servers (Windows en servidores Lenovo).
- Paso 3. Para ver el estado general de los servidores Lenovo, seleccione una de las siguientes vistas:
  - Windows en servidores Lenovo: esta vista muestra el estado del hardware de todos los servidores de Lenovo.
  - Todos los equipos Windows en Lenovo Server Group: esta vista enumera los indicadores de estado en la primera columna del panel de sistema y el panel de componentes de hardware.
- Paso 4. Para ver las alertas críticas o de advertencia asociadas al hardware, haga clic en la carpeta Windows en servidores Lenovo y haga clic en Alertas activas. Para obtener más información

acerca de las alertas, consulte "Uso del explorador de estado para ver y resolver problemas" en la página 48.

Paso 5. Para ver la información de componente de hardware, haga clic en la carpeta **Componentes de** hardware y seleccione el componente de hardware que desea comprobar.

Nota: Los componentes de hardware no detectables no se pueden supervisar ni gestionar.

## Visualización de los datos de alimentación para los servidores System x del cliente

El siguiente procedimiento describe cómo ver los datos de alimentación de los servidores System x de cliente en la tabla de datos de alimentación de Lenovo System x. Esta tabla solo está disponible en los servidores System x.

#### Antes de empezar

Asegúrese de que el sistema operativo Windows esté instalado en más que un servidor gestionado de System x.

#### Procedimiento

Paso 1. Inicie sesión en la consola de Operations Manager.

- Paso 2. En el panel de navegación izquierdo, haga clic en Monitoring (Supervisión) → Lenovo Hardware → Windows on Lenovo servers (Windows en servidores Lenovo) → Lenovo Power Data Chart (Tabla de datos de alimentación de Lenovo).
- Paso 3. Marque la casilla de verificación Show (Mostrar) Se muestra la tabla de datos de alimentación.

**Nota:** Los datos de alimentación que se muestran como una línea recta significan que el consumo de alimentación es estable en un período de tiempo determinado.

#### Definición de limitación de alimentación

El siguiente procedimiento describe cómo configurar un valor de limitación de alimentación máximo para los servidores de Lenovo.

#### Antes de empezar

Antes de establecer un valor de limitación de alimentación máximo, asegúrese de que:

- El servidor de destino tiene funciones de limitación de alimentación.
- Control de acceso de usuarios (UAC) está apagado en el servidor de destino.

#### Procedimiento

- Paso 1. Inicie sesión en la consola de Operations Manager.
- Paso 2. En el panel de navegación izquierdo, haga clic en Monitoring (Supervisión) → Lenovo Hardware
   → Windows on Lenovo servers (Windows en servidores Lenovo)y haga clic en la vista
   Windows on Lenovo servers (Windows en servidores Lenovo).
- Paso 3. Seleccione el servidor para el que desea establecer el valor de limitación de alimentación.

**Nota:** Puede ver los valores de limitación de alimentación actuales de **CappingCapable**, **CappingEnabled**, **PowerMax**, **PowerMin** y **PowerCap** de un servidor en **Detail View** (Vista detallada).

- Paso 4. Haga clic en (Lenovo) Set Power Capping ((Lenovo) Definir limitación de alimentación) en el panel Task (Tarea) a la derecha. Se muestra el panel Run the task on these targets (Ejecutar la tarea en estos objetivos).
- Paso 5. Ingrese un valor de limitación de alimentación y haga clic en Override (Invalidar).
- Paso 6. Haga clic en Run (Ejecutar). La ventana de estado de tarea se abre e indica si se invalidó el valor.

### Definición del umbral de consumo de alimentación

El siguiente procedimiento describe cómo configurar un umbral de alimentación de advertencia o crítico para los servidores de Lenovo.

#### Procedimiento

- Paso 1. Inicie sesión en la consola de Operations Manager.
- Paso 2. En el panel de navegación izquierdo, haga clic en Monitoring (Supervisión) → Lenovo Hardware
   → Windows on Lenovo servers (Windows en servidores Lenovo) y haga clic en la vista
   Windows on Lenovo servers (Windows en servidores Lenovo).
- Paso 3. Seleccione el servidor para el que desea establecer el umbral de consumo de alimentación.

**Nota:** Puede ver los valores de umbrales actuales y la propiedad de capacidad de supervisión del servidor en **Detail View** (Vista detallada).

- Paso 4. Haga clic en **(Lenovo) Set/Unset Power Threshold** ((Lenovo) Definir/Cancelar la definición del umbral de alimentación) en el panel **Task** (Tarea) en el lado derecho. Se muestra el panel **Run the task on these targets** (Ejecutar la tarea en estos objetivos).
- Paso 5. Ingrese un valor de umbral de alimentación y haga clic en Override (Invalidar).

Nota: Si ingresa un espacio en blanco o cero, el umbral se restablecerá a su valor predeterminado.

Paso 6. Haga clic en Run (Ejecutar). La ventana de estado de tarea se abre e indica si se invalidó el valor.

## Obtención de la información más reciente para los servidores Lenovo

El siguiente procedimiento describe cómo obtener la información más reciente para los servidores Lenovo, incluido el inventario y estado de servidores y los componentes de hardware.

La información de los servidores Lenovo se actualizará automáticamente cada cuatro horas. Para actualizar la información manualmente, realice las siguientes acciones:

- Paso 1. Inicie sesión en la consola de Operations Manager.
- Paso 2. En el panel de navegación izquierdo, haga clic en Monitoring (Supervisión) → Windows Computers (Equipos de Windows).
- Paso 3. Haga clic en **(Lenovo) Actualizar equipo Windows** en el panel **Tarea** en el lado derecho. Se mostrará la información más reciente.

## Capítulo 7. Trabajar con certificados de seguridad de servicio de XClarity Integrator

XClarity Integrator Service admite el protocolo HTTPS para las comunicaciones de entrada y salida. De forma predeterminada, el Servicio XClarity Integrator utiliza certificados generados automáticamente por Lenovo XClarity Integrator que están autofirmados y que fueron emitidos por una entidad de certificación (CA) interna. Esta sección describe cómo definir, generar, volver a generar y descargar los certificados.

**Nota:** De forma predeterminada, el servicio de XClarity Integrator 7.6.0 y versiones posteriores admiten solo la seguridad de la capa de transporte (TLS) 1.2.

## Configuración del protocolo de comunicación BMC

En el siguiente procedimiento se describe cómo definir el protocolo de comunicación BMC.

#### Antes de empezar

Asegúrese de que el protocolo HTTPS esté habilitado en todos los nodos BMC si desea utilizar el protocolo HTTPS para comunicarse con los nodos BMC.

**Nota:** Si no selecciona la casilla de verificación **Only use HTTPS protocol to communicate with BMC nodes** (Usar solo protocolo HTTPS para comunicarse con los nodos HTTP), el protocolo HTTPS y el protocolo HTTP se probarán en secuencia.

#### Procedimiento

- Paso 1. Inicie sesión en el Servicio XClarity Integrator. Consulte "Inicio de sesión en el Servicio XClarity Integrator" en la página 17.
- Paso 2. Haga clic en **Security Settings** (Valores de seguridad) en el panel de navegación. Se abre la página **Security Settings** (Valores de seguridad).
- Paso 3. Haga clic en la pestaña Security Settings (Valores de seguridad)
- Paso 4. Seleccione la casilla de verificación **Only use HTTPS protocol to communicate with BMC nodes** (Usar solo protocolo HTTPS para comunicarse con los nodos HTTP).
- Paso 5. Haga clic en Save (Guardar).

## Generación y carga de los certificados.

Al generar el certificado de servidor personalizado en el Servicio XClarity Integrator, debe indicar el conjunto de certificados que contiene toda la cadena de firma de la CA.

#### Procedimiento

- Paso 1. Inicie sesión en el Servicio XClarity Integrator. Consulte "Inicio de sesión en el Servicio XClarity Integrator" en la página 17.
- Paso 2. Conectar un servidor al Servicio XClarity Integrator.

**Nota:** Si el certificado de servidor no está firmado por un tercero confianza internacional, se mostrará un mensaje de seguridad. Para evitar este mensaje de seguridad, marque la casilla **Trust the certificate permanently** (Confiar en el certificado permanentemente) y haga clic en **Next** (Siguiente).

Paso 3. Genere la Solicitud de firma de certificado (CSR) para el Servicio XClarity Integrator.

- a. Haga clic en **Security Settings** (Valores de seguridad). Se abre la página **Security Settings** (Valores de seguridad).
- b. Haga clic en Server Certificate (Certificado del servidor).
- c. Haga clic en **Generate Certificate Signing Request (CSR)** (Generar solicitud de firma de certificado (CSR)).
- d. Rellene todos los campos en la página **Generar solicitud de firma de certificado (CSR)**, incluidos el país, estado o provincia, ciudad o localidad, organización, unidad organizativa (opcional) y el nombre común.

**Nota:** Para permitir que el Servicio XClarity Integrator genere el nombre común automáticamente, puede mantener el valor predeterminado **Generated by LXCI** (Generado por Lenovo XCI).

- e. Seleccione el nombre de host correcto. Si se selecciona un nombre incorrecto, el servidor no se puede conectar a el Servicio XClarity Integrator.
- f. Haga clic en Generar archivo CSR. El CSR se descargará automáticamente.
- Paso 4. Envíe todos los CSR a la CA de confianza.

La CA de confianza asignará un conjunto de certificados para cada CSR. El conjunto de certificados contiene los certificados firmados y la cadena de confianza completa de la CA. El certificado debe estar en el formato de codificación Base64.

- Paso 5. Cargue los certificados personalizados y los certificados de servidor generado por el Servicio XClarity Integrator.
  - a. Haga clic en **Server Certificate** (Certificado de servidor) en la página de **Security Settings** (Valores de seguridad).
  - b. Haga clic en **Upload Certificate** (Cargar certificado) para cargar el archivo de certificado (con la extensión .cer).

#### Notas:

- Los certificados personalizados deben contener la cadena de certificado completa, incluidos los certificados raíz y los certificados intermedios.
- La prioridad de carga de los certificados es: certificados de servidor, certificados intermedios y certificados raíz.

## **Regenerar los certificados**

Si el certificado existente no es válido o la versión del certificado no es la más reciente, puede volver a generar un nuevo certificado de servidor o un certificado raíz de servicio de XClarity Integrator para reemplazar el antiguo.

## Volver a generar el certificado de servidor

El siguiente procedimiento describe cómo volver a generar el nuevo certificado de servidor para el Servicio XClarity Integrator.

- Paso 1. Inicie sesión en el Servicio XClarity Integrator. Consulte "Inicio de sesión en el Servicio XClarity Integrator" en la página 17.
- Paso 2. Haga clic en **Security Settings** (Valores de seguridad). Se abre la página **Security Settings** (Valores de seguridad).
- Paso 3. Haga clic en Server Certificate (Certificado del servidor).

- Paso 4. Haga clic en Regenerate Server Certificate (Volver a generar certificado de servidor).
- Paso 5. Rellene todos los campos en la página **Regenerate Server Certificate** (Volver a generar certificado de servidor): país, estado o provincia, ciudad o localidad, organización, unidad organizativa (opcional) y nombre común.

**Nota:** Para permitir que el Servicio XClarity Integrator genere el nombre común automáticamente, puede mantener el valor predeterminado **Generated by LXCI** (Generado por Lenovo XCI).

- Paso 6. Seleccione un nombre de host correcto. Si se selecciona un nombre incorrecto, el servidor no se puede conectar a el Servicio XClarity Integrator.
- Paso 7. Haga clic en Regenerate Certificate (Volver a generar certificado).

## Regenerar el certificado raíz

El siguiente procedimiento describe cómo volver a generar el nuevo certificado raíz para el Servicio XClarity Integrator.

#### Procedimiento

- Paso 1. Inicie sesión en el Servicio XClarity Integrator. Consulte "Inicio de sesión en el Servicio XClarity Integrator" en la página 17.
- Paso 2. Haga clic en **Security Settings** (Valores de seguridad). Se abre la página **Security Settings** (Valores de seguridad).
- Paso 3. Haga clic en Certificate Authority (Entidad de certificación).
- Paso 4. Haga clic en **Regenerate Certificate Authority Root Certificate** (Volver a generar certificado raíz de entidad de certificación).
- Paso 5. Lea la información y haga clic en **OK** (Aceptar).

#### Notas:

- Si los certificados personalizados no son válidos, el Servicio XClarity Integrator generará los nuevos certificados y sustituirá los certificados antiguos con los nuevos automáticamente.
- Si los certificados personalizados son válidos, el Servicio XClarity Integrator solo volverá a generar un certificado raíz nuevo.

#### Descarga de los certificados

Puede descargar el certificado de servidor y el certificado raíz.

#### Descargando el certificado de servidor

En el siguiente procedimiento se describe cómo descargar el certificado de servidor.

- Paso 1. Inicie sesión en el Servicio XClarity Integrator. Consulte "Inicio de sesión en el Servicio XClarity Integrator" en la página 17.
- Paso 2. Haga clic en **Security Settings** (Valores de seguridad). Se abre la página **Security Settings** (Valores de seguridad).
- Paso 3. Haga clic en Server Certificate (Certificado del servidor).
- Paso 4. Haga clic en la pestaña Download Certificate (Descargar certificado).
- Paso 5. Haga clic en **Download Certificate** (Descargar certificado).

## Descarga del certificado raíz

En el siguiente procedimiento se describe cómo descargar el certificado raíz.

- Paso 1. Inicie sesión en el Servicio XClarity Integrator. Consulte "Inicio de sesión en el Servicio XClarity Integrator" en la página 17.
- Paso 2. Haga clic en **Security Settings** (Valores de seguridad). Se abre la página **Security Settings** (Valores de seguridad).
- Paso 3. Haga clic en Certificate Authority (Entidad de certificación).
- Paso 4. Pulse **Download Certificate Authority Root Certificate** (Descargar certificado raíz de entidad de certificación).

## Capítulo 8. Datos de registro

Esta sección proporciona instrucciones sobre cómo configurar el nivel de registro y cómo recopilar o ver los registros.

## Registro para el Servicio XClarity Integrator

Puede recopilar los archivos de registro y establecer el nivel de registro de servicio de XClarity Integrator.

## Definir el nivel del registro

El siguiente procedimiento describe cómo definir el nivel de registro para el Servicio XClarity Integrator.

#### Procedimiento

- Paso 1. Inicie sesión en el Servicio XClarity Integrator. Consulte "Inicio de sesión en el Servicio XClarity Integrator" en la página 17.
- Paso 2. Haga clic en Service Data (Datos de servicio) en el panel de navegación izquierdo.
- Paso 3. Haga clic en el menú desplegable para definir el nivel de registro:
  - Nivel de error: solo se registran los mensajes de error.
  - Nivel de advertencia: se registran mensajes de advertencia y de error.
  - Nivel de información: se registran los mensajes de error, advertencia e información.
  - Nivel de depuración: se registran los mensajes de error, advertencia, información y depuración.

## Recopilación de los archivos de registro

El siguiente procedimiento describe cómo recolectar los archivos de registro para el Servicio XClarity Integrator.

#### Procedimiento

- Paso 1. Inicie sesión en el Servicio XClarity Integrator. Consulte "Inicio de sesión en el Servicio XClarity Integrator" en la página 17.
- Paso 2. Haga clic en Service Data (Datos de servicio) en el panel de navegación izquierdo.
- Paso 3. Haga clic en Collect Log (Recopilar registro) → Download Log (Descargar registro). Se descargan los registros de servicio de XClarity Integrator.

## **Registros para Lenovo XClarity Integrator Hardware Management Pack**

Puede definir el nivel de registro y ver el registro de Lenovo XClarity Integrator Hardware Management Pack.

## Definir el nivel del registro

En el siguiente procedimiento se describe cómo definir el nivel de registro para Lenovo XClarity Integrator Hardware Management Pack en más de un servidor de gestión.

- Paso 1. En el sistema operativo Windows, abra la clave de REG HKEY\_LOCAL\_MACHINE\SOFTWARE\Lenovo \Lenovo SCOM MP\Debug en el programa **regedit.exe**.
- Paso 2. En la clave de REG, haga doble clic en **Level** (Nivel) e ingrese uno de los siguientes valores, según sus necesidades de entrada:

- Nivel de error: Level = 1
- Nivel de advertencia: Level = 3
- Nivel de información: Level = 5
- Nivel de depuración: Level = 7

Nota: Asegúrese de que el tipo de valor del valor "Level" (Nivel) sea "String" (Cadena).

## Visualización del registro en el Visor de sucesos de Windows

En el siguiente procedimiento se describe cómo ver los registros para Lenovo XClarity Integrator Hardware Management Pack en el Visor de sucesos de Windows.

#### Procedimiento

- Paso 1. En el sistema operativo Windows, inicie el Visor de sucesos de Windows.
- Paso 2. Haga clic en Applications and Services Logs (Registros de aplicaciones y servicios) → Operations Manager. Se muestran los registros de Lenovo XClarity Integrator Hardware Management Pack.
- Paso 3. En el panel **Actions** (Acciones) a la derecha, ha clic en **Filter Current Log** (Filtrar registros actuales).
- Paso 4. Marque la casilla de verificación **Health Service Script** (Script de servicio de estado) y la casilla de verificación **Lenovo.EventLogSource** desde la lista descargable **Event sources** (Fuentes de sucesos). Se muestran los registros de Lenovo XClarity Integrator Hardware Management Pack en la ventana.

**Nota:** Solo se muestra la casilla de verificación **Lenovo.EventLogSource** en la lista desplegable **Event sources** (Fuentes de sucesos) cuando hay sucesos de LXCI Management Pack.

## Capítulo 9. Resolución de problemas

Esta sección proporciona información para ayudarle a resolver los posibles problemas que pueden aparecer en Lenovo XClarity Integrator Hardware Management Pack.

## Resolución de problemas por síntoma

En este tema se proporciona información sobre métodos de resolución de problemas básicos y diagnóstico que le ayudarán a resolver problemas que pueden producirse en los servidores instalados con Lenovo XClarity Integrator Hardware Management Pack. Si no consigue diagnosticar y corregir un problema utilizando la siguiente información, consulte "Uso del explorador de estado para ver y resolver problemas" en la página 48 o "Uso de Lenovo XClarity Forum y Lenovo XClarity Ideation" en la página 49.

| Síntoma                                                                                                    | Acción                                                                                                    |
|----------------------------------------------------------------------------------------------------|----------------------------------------------------------------------------------------------------|
| El servicio de XClarity Integrator no se puede conectar a Operations Manager.                                                                  | <ol> <li>Asegúrese de que la credencial esté correcta.</li> <li>Asegúrese de que el firewall permita XClarity Integrator<br/>Service → Operations Manager (puerto 5724)</li> <li>Asegúrese de que el servicio SDK se esté ejecutando en<br/>Operations Manager.</li> </ol>                                                                                                    |
| BMC no se puede detectar en el servicio XClarity<br>Integrator.                                                                                | <ol> <li>Asegúrese de que se pueda conectar a la dirección IP de<br/>BMC.</li> <li>Asegúrese de que el firewall permita XClarity Integrator<br/>Service → BMC (puerto SPL 427).</li> </ol>                                                                                                    |
| BMC no se puede autenticar en el servicio XClarity<br>Integrator.                                                                              | <ol> <li>Asegúrese de que la cuenta BMC esté correcta para<br/>iniciar sesión en la página Web de BMC.</li> <li>Asegúrese de que "CIM sobre HTTPS" esté habilitado en<br/>el BMC de destino.</li> <li>Reinicie BMC y vuelva a autenticarlo.</li> </ol>                                                                                                    |
| No se puede recibir el suceso/alerta de BMC. Hay<br>una alerta en la página Web de BMC, pero no se<br>emitió una alerta en Operations Manager. | <ol> <li>Asegúrese de que BMC se autentique en el servicio<br/>XClarity Integrator.</li> <li>Asegúrese de que se haya generado la alerta después de<br/>la autenticación de BMC.</li> <li>Asegúrese de que el firewall permita BMC → XClarity<br/>Integrator Service (puerto SPL 9500).</li> <li>Asegúrese de que el estado de conexión de Operations<br/>Manager sea en línea en la página Web del servicio de<br/>XClarity Integrator.</li> </ol> |
| Se muestra el estado de algunos componentes de hardware de BMC como <b>Not monitored</b> (Sin supervisión) en Operations Manager.              | Los componentes de hardware en realidad se supervisan.<br>Consulte "Supervisión del estado del sistema" en la página<br>22.                                                                                                    |
| No hay ninguna dirección de IP de BMC en<br>Operations Manager y del servicio de XClarity<br>Integrator                                        | <ol> <li>Asegúrese de que la dirección IP de BMC no haya<br/>cambiado.</li> <li>Vuelva a detectar y autenticar el BMC.</li> </ol>                                                                                                    |

| Lo chasis detectados instalados con Windows Server<br>2012 se muestran en la vista <b>Network Devices</b><br><b>Pending Management</b> (Gestión pendiente de<br>dispositivos de red).                                        | <ol> <li>Iniciar Operations Manager.</li> <li>Inicie las reglas de entrada y salida y reinicie la regla de<br/>detección.</li> <li>Nota: Es posible que algunas reglas estén<br/>deshabilitadas de forma predeterminada.</li> <li>Espere hasta que las reglas de se conviertan en la tarea<br/>programada en la consola de Operations Manager.</li> </ol>                                                                                                    |
|----------------------------------------------------------------------------------------------------|----------------------------------------------------------------------------------------------------|
| No se puede abrir la consola Web AMM/CMM desde<br>la consola de Operations Manager en un servidor<br>instalado con Windows Server 2012.                                                                                      | <ol> <li>Haga clic en Server Manager (Gestión de servidor) →<br/>Configure this local server (Configurar este servidor<br/>local). Se abre la página Local Server Configuration<br/>(Configuración de servidor local).</li> <li>Haga clic en On (Activado) en el panel Properties<br/>(Propiedades). Se abre el cuadro de diálogo Internet<br/>Explorer Enhanced Security Configuration<br/>(Configuración de seguridad mejorada de Internet<br/>Explorer).</li> <li>Nota: Si un miembro del grupo de administradores<br/>locales también inicia sesión, haga clic en Off<br/>(Desactivado). Luego puede continuar usando Internet<br/>Explorer Enhanced Security Configuration (Configuración<br/>de seguridad mejorada de Internet Explorer).</li> <li>Haga clic en OK (Aceptar) para aplicar los cambios.</li> </ol> |
| Se muestra el error "Could not locate automation<br>class named IBM.SystemsManagement.<br>SCOMHelper.SCOMServer" (No se puede ubicar la<br>clase de automatización llamada IBM.<br>SystemsManagement.SCOMHelper.SCOMServer). | <ul> <li>Realice una de las acciones siguientes:</li> <li>Seleccione un grupo de recursos, que solo incluye los servidores con Lenovo XClarity Integrator Hardware Management Pack instalados.</li> <li>Cree un nuevo grupo de recursos, que solo incluye los servidores con Lenovo XClarity Integrator Hardware Management Pack instalados.</li> </ul>                                                                                                    |

## Uso del explorador de estado para ver y resolver problemas

El siguiente procedimiento describe cómo ver, conocer y resolver las alertas utilizando el Explorador de estado.

- Paso 1. Inicie sesión en la consola de Operations Manager.
- Paso 2. En el panel de navegación izquierdo, haga clic en Monitoring (Supervisión) → Lenovo Hardware.
- Paso 3. Realice una de las siguientes acciones según sus modelos de servidores:
  - Para los servidores de Windows en Lenovo, haga clic en la vista **Windows en servidores** Lenovo en la carpeta **Windows en servidores Lenovo**.
  - Para servidores ThinkSystem y System x, haga clic en la vista Lenovo ThinkSystem y System x BMC en la carpeta Lenovo ThinkSystem y System x.
  - Para los servidores ThinkServer, haga clic en la vista **ThinkServer y SR635/655 BMC** en la carpeta **ThinkServer y SR635/655**.
  - Para el chasis BladeCenter, haga clic en la vista Chasis de BladeCenter en la carpeta Chasis y módulos de Bladecenter.

• Para el chasis de Flex System, haga clic en la vista Chasis Lenovo Flex System en la carpeta Chasis y módulos Lenovo Flex System.

**Nota:** De manera predeterminada, todos los monitores que presentan un error se muestran en una vista expandida cuando se abre Health Explorer.

- Paso 4. Seleccione una alerta y haga doble clic en **State** (Estado) para abrir el Health Explorer. Todos los monitores de estado de nivel basal que muestren los errores se mostrarán en la página **Health Explorer**.
- Paso 5. Realice una de las siguientes acciones, según sus necesidades:
  - a. Para ver los últimos sucesos de cambio de estado, haga clic en **State Change Events** (Sucesos de cambio de estado).
  - Para ver la explicación y las soluciones de la alerta, haga clic en Knowledge (Conocimientos). De ser necesario, lleve a cabo los pasos de la página Knowledge (Conocimientos) para resolver el error y restablezca el sensor de estado.

**Nota:** También puede ver la página **Knowledge** (Conocimientos) haciendo clic en la vista **Active Alerts** (Alertas activas) en la consola de Operations Manager o el enlace en la pestaña **Product Knowledge** (Conocimientos del producto).

c. Para ver las propiedades de alerta, haga doble clic en la misma. Las propiedades de la alerta se muestran en la pestaña **General**.

## Uso de Lenovo XClarity Forum y Lenovo XClarity Ideation

El siguiente procedimiento describe cómo publicar preguntas, sugerencias o ideas utilizando Lenovo XClarity Forum y Lenovo XClarity Ideation.

- Paso 1. Inicie sesión en la consola de Operations Manager.
- Paso 2. En el panel de navegación izquierdo, haga clic en Monitoring (Supervisión) → Windows Computers (Equipos de Windows).
- Paso 3. Desde **Windows Computer Tasks** (Tareas de sistema Windows), para publicar preguntas, haga clic en la tarea **Lenovo XClarity Forum** (Foro de Lenovo XClarity); para publicar sugerencias o ideas, haga clic en la tarea **Lenovo XClarity Forum** o **Lenovo XClarity Ideation**.
- Paso 4. Siga las instrucciones de la pantalla.

## Apéndice A. Funciones de accesibilidad

Las funciones de accesibilidad ayudan a los usuarios que tienen alguna discapacidad física, como una movilidad limitada o una visión reducida, para que puedan utilizar correctamente los productos de tecnología de la información.

En Lenovo nos esforzamos para ofrecer productos que puedan ser utilizados por todos los usuarios, sea cual sea su edad o sus capacidades.

Lenovo XClarity Integrator Hardware Management Pack es compatible con las características de accesibilidad del software de gestión de sistemas integrado. Para obtener información específica acerca de las funciones de accesibilidad y del desplazamiento con el teclado, consulte su documentación del software de gestión del sistema.

La colección de temas de Lenovo XClarity Integrator Hardware Management Pack y sus publicaciones relacionadas son accesibles para el Lenovo Home Page Reader. Puede utilizar todas las funciones utilizando el teclado en lugar del mouse.

Puede ver las publicaciones para Lenovo XClarity Integrator Hardware Management Pack en formato Portable Document Format (PDF) de Adobe usando Adobe Acrobat Reader. Puede acceder a los PDF desde el sitio de descargas de Lenovo XClarity Integrator Hardware Management Pack.

#### Lenovo y las funciones de accesibilidad

Para obtener más información acerca del compromiso de accesibilidad Lenovo, consulte Sitio web de accesibilidad de Lenovo.

52 Lenovo XClarity Integrator Hardware Management Pack para Microsoft System Center Operations Manager

## Apéndice B. Prácticas recomendadas

Los temas de esta sección sugieren métodos para realizar diversas tareas.

## Determinación de la causa de un error

Lleve a cabo el siguiente procedimiento de diagnóstico para identificar y resolver los problemas que pueden producirse en un entorno gestionado.

#### Procedimiento

- Paso 1. Inicie sesión en la consola de Operations Manager.
- Paso 2. Haga clic en Monitoring (Supervisión).
- Paso 3. Para ver el estado de todos sus sistemas gestionados que tienen sistemas operativos Windows, haga clic en Lenovo Hardware → Windows on Lenovo servers (Windows en servidores Lenovo).
- Paso 4. Compruebe el estado de los sistemas que se muestra en el panel de resultado superior. De manera predeterminada, todos los objetos recién detectados se encuentran en un estado correcto. La tarea de supervisión del estado actualiza el estado de un objeto a intervalos periódicos, en función del valor predeterminado que se haya definido para ello. Puede configurar la frecuencia de supervisión utilizando el parámetro **override-controlled**. Para obtener más información acerca del parámetro **override-controlled**, consulte la documentación de Microsoft System Center Operations Manager.
- Paso 5. Seleccione un sistema que muestre un estado Critical o Warning.
- Paso 6. Determine si el error está relacionado con el hardware o con el software.
  - Errores relacionados con el hardware: Compruebe el panel Lenovo Componentes de hardware del panel All Windows on Lenovo server Group (Todos los equipos Windows en un grupo de servidores Lenovo) para seleccionar el sistema. Desplácese a la derecha para ver el estado y los datos de todos los componentes. Puede personalizar esta vista.

Este panel contiene vistas de estado basadas en la clase de componente de hardware. El propósito de esta vista es proporcionar acceso a las propiedades detalladas de las diversas instancias de cada componente. Para obtener información adicional acerca del sistema, consulte el panel **Detail View** (Vista detallada).

• Errores relacionados con el software: Compruebe el panel Windows equipos en el panel All Windows on Lenovo server Group (Todos los equipos Windows en un grupo de servidores Lenovo). Este panel contiene vistas de estado e informaciones basadas en la clase de componente de software. Seleccione un sistema que tenga un estado *Critical* o *Warning*.

El propósito de estas vistas es proporcionar acceso a las propiedades detalladas de las instancias de cada componente. El panel **Detail View** (Vista detallada) muestra todas las instancias del software del sistema con un estado para cada uno de los cuatro aspectos relevantes.

- Paso 7. Para obtener más información y detalles acerca de un error, acceda a la información del hardware del módulo BladeCenter deseado o al componente del sistema del hardware haciendo clic en **BladeCenter Chassis and Modules** (Chasis y módulos de BladeCenter).
- Paso 8. Si, por ejemplo, ya sabe que se ha producido un error en una fuente de alimentación, seleccione la vista relacionada, **Lenovo BladeCenter Power Modules** (Módulos de alimentación de Lenovo BladeCenter), para determinar el problema que existe con la fuente de alimentación.

- Paso 9. Haga clic en un módulo de alimentación con un estado **Critical** (Crítico) y revise sus datos relacionados.
- Paso 10. Revise la información y los datos que se muestran en el panel **Detail View** (Vista detallada). Compruebe todas las instancias del tipo de módulo y cada uno de sus cuatro aspectos de estado.
- Paso 11. Haga clic en con el botón derecho del mouse en el módulo seleccionado y, a continuación, haga clic en **Open (Abrir) → Health Explorer (Explorador de estado)**.
- Paso 12. Seleccione la alerta y busque la información en la página **State Change Events** (Eventos de cambio de estado).
- Paso 13. Dependiendo del tipo de alerta que tenga, puede hacer clic en **View Alert** (Ver alerta) para obtener más información.
- Paso 14. Haga clic en la pestaña **Knowledge** (Conocimiento) para leer la página **Knowledge** (Conocimiento) y uno o más artículos de conocimiento relacionados con su alerta.

**Importante:** Además de la información de estado disponible para cada objeto, puede haber información asociada de otros objetos que estén relacionados con dicho estado desde diferentes puntos de vista. Por ejemplo, un servidor blade que se supervise en banda a través de su Platform Agent muestra un estado, pero el Chassis Management Module BladeCenter también muestra un estado para el servidor blade.

Otros módulos de chasis BladeCenter pueden afectar al estado del servidor blade, como la fuente de alimentación que suministra alimentación al servidor blade. De manera similar, el estado de un servidor blade desde la perspectiva del módulo de gestión puede incluir el estado y otra información acerca del sistema operativo que se está ejecutando en el servidor blade.

Por ejemplo, la siguiente alerta de protocolo simple de gestión de redes (SNMP) de BladeCenter tiene un campo de descripción del suceso de *1.3.6.1.4.1.2.6.158.3.1.1.8* y un ld. de suceso de *1.3.6.1.4.1.2.6.158.3.1.1.8* y un ld. de suceso de lexadecimal para buscar el mensaje en el documento *Advanced Management Module Message Guide*.

| 🖓 Reset Health 🖷 Recalculate Health 😨 👎 Properties 😡 Help                                                                                                    |                                                                                                    |                 |                                         |                                         |     |
|----------------------------------------------------------------------------------------------------|----------------------------------------------------------------------------------------------------|-----------------|-----------------------------------------|-----------------------------------------|-----|
|                                                                                                    |                                                                                                    |                 |                                         |                                         |     |
| O Overnoes *                                                                                                    | Knowledge State Chang                                                                                                    | Events (2)      |                                         |                                         |     |
| earn monitors for SHATK170005CTWK-5123.50.215                                                                                                    |                                                                                                    |                 | 112                                     | Las Villa                               |     |
| Control Augustation - SN#TK1/8089C1WK-9.125.90.215 (Entry)                                                                                                    | Time V                                                                                                    | From            | To                                      | Operational State                       |     |
|                                                                                                    | 2/17/2009 3:47 PM                                                                                                    | 9               |                                         |                                         |     |
| Congrammer and the Module Health Bolk p - SN#VX179099                                                                                                    | 2/17/2009 3:18 PM                                                                                                    | 0               | Ø                                       |                                         |     |
| P-(2) Entity Health - Blade Bay 4 - <empty> (Entity)</empty>                                                                                                    |                                                                                                    |                 |                                         |                                         |     |
| C) Entity Health - Blade Bay 9 - 1090KE141 (Entity)                                                                                                    |                                                                                                    |                 |                                         |                                         |     |
| Entity Health - Blade Bay 10 - SN#YK105076D1GZ (Entity)                                                                                                    |                                                                                                    |                 |                                         |                                         |     |
| ⊕                                                                                                    |                                                                                                    |                 |                                         |                                         |     |
| Entity Health - Blade Bay 2 - SN#YK10A073K052 (Entity)                                                                                                    |                                                                                                    |                 |                                         |                                         |     |
| O Entity Health - Blade Bay 14 - < Emptys (Entity)                                                                                                    |                                                                                                    |                 |                                         |                                         |     |
| Entity Health - Blade Bay 3 - SN#YK30968AG04C (Entity)                                                                                                    |                                                                                                    |                 |                                         |                                         |     |
| E Availability - Blade Bay 3 - SN#YK30968AG04C (Entity)                                                                                                    | Details                                                                                                    |                 |                                         |                                         |     |
| <ul> <li>Alert monitor for Leniovo BladeCenter blade CPU critica</li> </ul>                                                                                                    | FOUNDINGA PELING                                                                                                    |                 | CHDIWSIADHDDWSP                         | U4                                      | 1.1 |
| Alert monitor for Lenovo BladeCenter blade installation                                                                                                    | ErrorCode                                                                                                    |                 | Success                                 |                                         |     |
| <ul> <li>Alert monitor for Lenovo BladeCenter blade OS hung fa</li> </ul>                                                                                                    | a second second s |                 |                                         |                                         |     |
| Alert monitor for Lenovo BladeCenter blade POST falu                                                                                                    | Object Identifier                                                                                                    | Syntax          | Value                                   |                                         |     |
| Alert monitor for Lenovo BladeCenter blade power den:                                                                                                    | 1.3.6.1.6.3.1.1.4.3.0                                                                                                    | Old             | 1.3.6:1.4.1.2.6.15                      | 8.3                                     |     |
| Alert monitor for Lenovo BladeCenter blade power den:                                                                                                    | 1.3.6.1.3.1057.1                                                                                                    | 3p              | 9:125.90.215                            |                                         |     |
| - (2) Alert monitor for Lenovo BladeCenter blade power faul                                                                                                    | 194141941609                                                                                                    | 1 1 10 October  |                                         |                                         |     |
| Alert monitor for Lenovo BladeCenter blade power faul                                                                                                    | 196141961003                                                                                                    | 1.1.18 Octobe   | 8952470                                 |                                         |     |
| Alet monitor for Lenovo BladeCenter blade power jum;                                                                                                    | 136141261583                                                                                                    | 1.1.17 Octobs   | 9,125,90,215                            |                                         |     |
| Alert monitor for Lenovo BladeCenter blade powered o                                                                                                    | 136141261583                                                                                                    | 1.1.16 Gauge 32 | 0                                       |                                         |     |
| Alert monitor for Lenovo DiadeCenter biade powered o                                                                                                    | 1.3.6.1.4.1.2.6.158.3                                                                                                    | 1.1.15 Octets   | Blade 03                                |                                         |     |
| Alex monitor for centry Blade Center blade system bos                                                                                                    | 136141261583                                                                                                    | 1.1.14 Gaude 32 | 234897411                               |                                         |     |
| Conference on Conference on Co | 1.3.6.1.4.1.2.6.158.3                                                                                                    | 1.1.13 Ochebs   | 000000000000000000000000000000000000000 | 200000000000000000000000000000000000000 |     |
| Consignation - blade blay 5 - Shifty (309684G04C (Entry)                                                                                                    | 1.3.6.1.4.1.2.6.158.3                                                                                                    | 1.1.12 Octets   |                                         |                                         |     |
| Security - Riade Ray 3 - SNIEVC2096R4604C (Entry)                                                                                                    | 1.3.6.1.4.1.2.6.158.3.                                                                                                    | 1.1.11 Octets   |                                         |                                         |     |
| E - A Fotby Health - Blade Bay 5 - SN#7K1040759E7U (Fotby)                                                                                                    | 1.3.6.1.4.1.2.6.158.3.                                                                                                    | 1.1.10 Octets   | No Location Config                      | ured                                    |     |
| Availability - Blade Bay 6 - SNIEYK10A0758F7U (Entity)                                                                                                    | 1.3.6.1.4.1.2.6.158.3.                                                                                                    | 1.1.9 Octets    | No Contact Config.                      | red                                     |     |
| Alert monitor for Lenovo BladeCenter blade CPU critica                                                                                                    | 1.3.6.1.4.1.2.6.158.3.                                                                                                    | 1.1.8 Octets    | Blade 3 removed                         |                                         |     |
| Alert monitor for Lenovo BladeCenter blade installation                                                                                                    | 1.3.6.1.4.1.2.6.158.3.                                                                                                    | 1.1.7 Integer   | 4                                       |                                         |     |
| Alert monitor for Lenovo BladeCenter blade OS hung fa                                                                                                    | 1.3.6.1.4.1.2.6.158.3.                                                                                                    | 1.1.6 Integer   | 34                                      |                                         |     |
| - (2) Alert monitor for Leniovo BladeCenter blade POST failu                                                                                                    | 1.3.6.1.4.1.2.6.158.3.                                                                                                    | 1.1.5 Octets    | 99C3887                                 |                                         |     |
| - Alert monitor for Leniovo BladeCenter blade power deni                                                                                                    | 1.3.6.1.4.1.2.6.158.3.                                                                                                    | 1.1.4 Octobs    | 3ECB952C8C7311D                         | 00831300145EE1C80A                      |     |
| <ul> <li>Alert monitor for Leniovo BladeCenter blade power deni</li> </ul>                                                                                                    | 1.3.6.1.4.1.2.6.158.3                                                                                                    | 1.1.3 Octets    | SN#YK178089C1W                          | ĸ                                       |     |
| - Alert monitor for Lenovo BladeCenter blade power fault                                                                                                    | 1.3.6.1.4.1.2.6.158.3.                                                                                                    | 1.1.2 Octets    | BladeCenter Advan                       | iced Management Module                  |     |
| <ul> <li>Alert monitor for Leniovo BladeCenter blade power fault</li> </ul>                                                                                                    | 1.3,6,1.4,1,2.6,158,3.                                                                                                    | 1.1.1 Octets    | Date(m/d/y)=02/1                        | 7/09, Time(honos)=07:47:03              |     |
| - (?) Alert monitor for Lenovo BladeCenter blade power jump                                                                                                    | 1.3.6.1.6.3.1.1.4.1.0                                                                                                    | Cid             | 1.3.6.1.4.1.2.6.15                      | 8.3.0.34                                |     |
|                                                                                                    | 1.3.6.1.2.1.1.3.0                                                                                                    | Tmeticks        | 211597                                  |                                         |     |

Figura 1. Suceso del Instrumental de gestión de Windows (WMI) de System x

Para un suceso del WMI de System x, el panel **Details** (Detalles) incluye el Id. del suceso y una descripción.

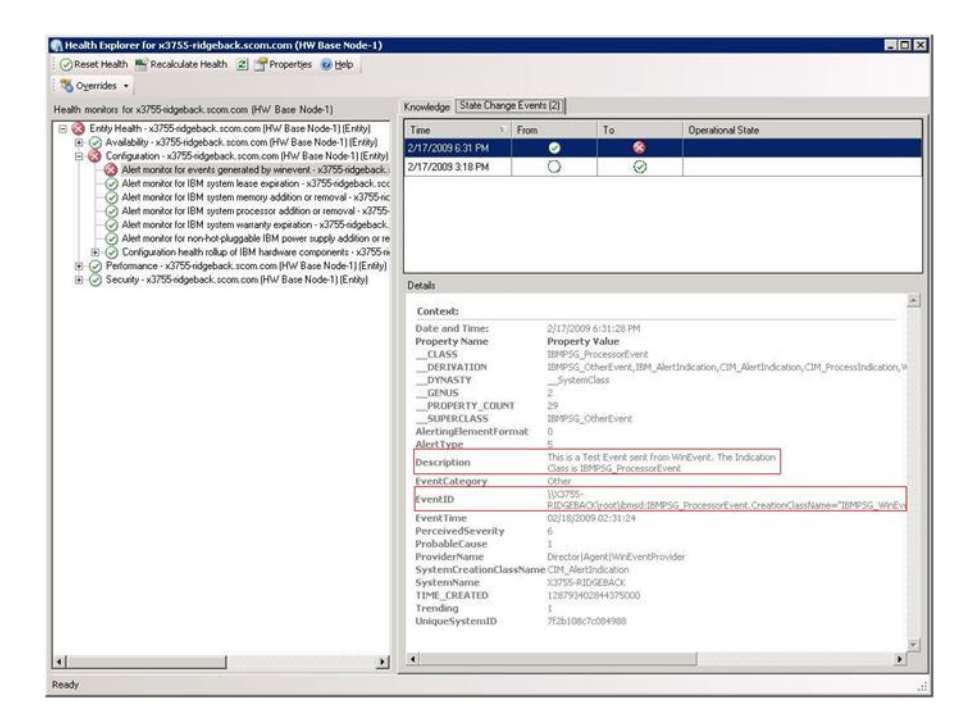

Figura 2. Ejemplo de información detallada de la pestaña State Change Events (Eventos de cambio de estado)

## Volver a detectar todos los BladeCenters

El monitor de BladeCenter se bloquea cuando la misma versión de Lenovo XClarity Integrator Hardware Management Pack se elimina y se vuelve a importar.

#### Procedimiento

- Paso 1. Inicie sesión en la consola de Operations Manager.
- Paso 2. Haga clic en Administration (Administración) → Device Management (Gestión de dispositivos) → Network Devices (Dispositivos de red).
- Paso 3. Anote las direcciones IP que se muestran en la vista **Network Devices** (Dispositivos de red) del panel de resultados. Necesitará esta información para la detección de la información del dispositivo de red en un momento posterior.
- Paso 4. Seleccione la **IP Address** (dirección IP) del BladeCenter que desea volver a detectar y, en el panel **Actions** (Acciones), seleccione **Delete** (Eliminar).
- Paso 5. Utilice la dirección IP anotada antes para limitar el alcance del área Network Devices (Dispositivos de red) y vuelva a detectar el BladeCenter.

## Volver a detectar un servidor renombrado

Cuando se cambia el nombre de un servidor de Windows, la entrada de la instancia del servidor de Windows supervisada por Operations Manager se muestra en gris, lo que indica que el servidor de Windows ya no se está supervisando con Operations Manager.

Para volver a detectar y supervisar un servidor renombrado, en primer lugar elimine el nombre del servidor original en la lista **Operations Manager Agent Managed server** (Servidor gestionado del agente de Operations Manager) y, a continuación, vuelva a detectar el servidor renombrado siguiendo el procedimiento que se indica a continuación.

- Paso 1. Inicie sesión en la consola de Operations Manager.
- Paso 2. Haga clic en Administration (Administración) → Device Management (Gestión de dispositivos) → Agent Managed (Administrado con agente).

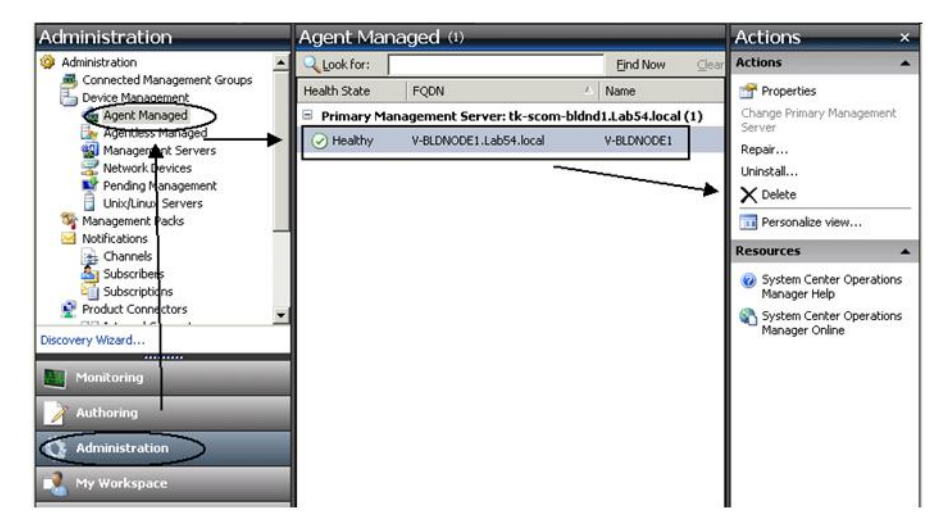

Figura 3. Eliminación de un servidor renombrado

- Paso 3. Seleccione el nombre original que aparece en la vista **Agent Managed** (Administrado con agente) del panel de resultados. Esta entrada tiene el nombre original que existía antes de cambiar el nombre.
- Paso 4. Haga clic en **Delete** (Eliminar) en el panel **Actions** (Acciones) ubicado en el lado derecho de la consola de Operations Manager. Esta acción guita el servidor renombrado de la vista.
- Paso 5. Añada el nuevo nombre de servidor.

58 Lenovo XClarity Integrator Hardware Management Pack para Microsoft System Center Operations Manager

## Apéndice C. Configuración del firewall del sistema

Esta sección describe cómo definir excepciones del firewall.

Esta tabla es una referencia para determinar los puertos que se usan para los productos Lenovo XClarity Integrator específicos.

| Notas     |            | Puede cambiar el<br>puerto de destino<br>cuando Lenovo<br>XClarity Integrator | esta Instalado.                                             | Puede cambiar el<br>puerto de destino<br>cuando Lenovo<br>XClarity Integrator<br>está instalado. | Puede cambiar los<br>puertos BMC HTTP/    | HTTPS en el portal<br>BMC. |            |     | Puede descargar el | firmware desde el<br>sitio web IBM/Lenovo<br>mediante un proxy<br>HTTP. | El puerto depende de<br>la configuración de<br>Lenovo XClarity<br>Administrator. Debe<br>especificar el puerto<br>correcto al registrar el<br>Lenovo XClarity<br>Administrator en<br>Lenovo XClarity<br>Integrator. |
|-----------|------------|-------------------------------------------------------------------------------|-------------------------------------------------------------|--------------------------------------------------------------------------------------------------|-------------------------------------------|----------------------------|------------|-----|--------------------|-------------------------------------------------------------------------|----------------------------------------------------------------------------------------------------|
| Protocolo |            | НТТРЅ                                                                         |                                                             | n/d                                                                                              | HTTP, CIM                                 |                            | HTTPS, CIM | SLP | НТТР               | RTTPS                                                                   | НТТРS                                                                                                    |
|           | Componente | Lenovo XClarity<br>Integrator Servicio<br>XClarity Integrator                 |                                                             | PostgreSQL                                                                                       | BMC                                       |                            |            |     | Sitio web de IBM/  | Lenovo                                                                  | Lenovo XClarity<br>Administrator                                                                                                    |
| Destind   | Ubicación  | servidor de<br>gestión                                                        |                                                             | servidor de<br>gestión                                                                           | servidor<br>gestionado                    |                            |            |     | recurso            | externo                                                                 | externo                                                                                                    |
|           | Puerto     | TCP<br>9500*                                                                  |                                                             | TCP<br>5432*                                                                                     | TCP<br>5988                               | TCP<br>5989                | UDP 427    |     | TCP 80             | TCP 443                                                                 | TCP 443                                                                                                    |
|           | Componente | Consola de<br>complemento de<br>SCVMM (localhost/<br>127.0.0.1)               | Clientes de Hyper-<br>V/Windows<br>gestionados por<br>SCVMM | Servicio de Lenovo<br>XClarity Integrator<br>(localhost/<br>127.0.0.1)                           | Servicio de Lenovo<br>XClarity Integrator |                            |            |     | Servicio de Lenovo | XClarity Integrator                                                     | Servicio de Lenovo<br>XClarity Integrator                                                                                                    |
| Origen    | Ubicación  | servidor de<br>gestión                                                        | servidor<br>gestionado                                      | servidor de<br>gestión                                                                           | servidor de<br>gestión                    |                            |            |     | servidor de        | gestión                                                                 | servidor de<br>gestión                                                                                                    |
|           | Puerto     | no<br>especifica-<br>do                                                       |                                                             | no<br>especifica-<br>do                                                                          | no<br>especifica-                         | ор                         |            |     | ou                 | especifica-<br>do                                                       | no<br>especifica-<br>do                                                                                                    |
| Proyecto  |            | Complemen-<br>tos de<br>SCVMM                                                 |                                                             |                                                                                                  |                                           |                            |            |     |                    |                                                                         |                                                                                                    |

Tabla 4. Puertos que utilizan los productos de Lenovo XClarity Integrator.

| Proyecto  |                         | Origen                                 |                                                             |              | Destino                          |                                                  | Protocolo                                      | Notas                                                                               |
|-----------|-------------------------|----------------------------------------|-------------------------------------------------------------|--------------|----------------------------------|--------------------------------------------------|------------------------------------------------|-------------------------------------------------------------------------------------|
|           | Puerto                  | Ubicación                              | Componente                                                  | Puerto       | Ubicación                        | Componente                                       |                                                |                                                                                     |
|           | no<br>especifica-<br>do | servidor de<br>gestión                 | Servicio de Lenovo<br>XClarity Integrator                   | TCP 135      | servidor<br>gestionado           | Sistema operativo<br>del host: servidor<br>WMI   | CIM                                            | h/d                                                                                 |
|           | no<br>especifica-<br>do | servidor de<br>gestión                 | Servicio de Lenovo<br>XClarity Integrator                   | UDP 137      | servidor<br>gestionado           | Sistema operativo<br>del host: servidor<br>Samba | Servicio del<br>nombre de<br>NetBIOS<br>(NMBD) | n/d                                                                                 |
|           |                         |                                        |                                                             | UDP 138      |                                  |                                                  | SMB                                            |                                                                                     |
|           |                         |                                        |                                                             | TCP 139      |                                  |                                                  |                                                |                                                                                     |
|           |                         |                                        |                                                             | TCP 389      |                                  |                                                  | LDAP                                           |                                                                                     |
|           |                         |                                        |                                                             | TCP 445      |                                  |                                                  | NetBIOS                                        |                                                                                     |
|           |                         |                                        |                                                             | TCP 901      |                                  |                                                  | SWAT                                           |                                                                                     |
|           | no<br>especifica-<br>do | servidor<br>gestionado                 | Clientes de Hyper-<br>V/Windows<br>gestionados por<br>SCVMM | UDP 137      | servidor de<br>gestión           | Sistema operativo:<br>servidor Samba             | Servicio del<br>nombre de<br>NetBIOS<br>(NMBD) | n/d                                                                                 |
|           |                         |                                        |                                                             | UDP 138      |                                  |                                                  | SMB                                            |                                                                                     |
|           |                         |                                        |                                                             | TCP 139      |                                  |                                                  |                                                |                                                                                     |
|           |                         |                                        |                                                             | TCP 389      |                                  |                                                  | LDAP                                           |                                                                                     |
|           |                         |                                        |                                                             | TCP 445      |                                  |                                                  | NetBIOS                                        |                                                                                     |
|           |                         |                                        |                                                             | TCP 901      |                                  |                                                  | SWAT                                           |                                                                                     |
| SCOM HWMP | no<br>especifica-<br>do | Lenovo<br>XClarity<br>Integrator       | Servicio de Lenovo<br>XClarity Integrator                   | TCP<br>5724  | Servidor de<br>gestión           | Servicio SDK                                     | p/u                                            | Conectar al servicio<br>de Operations<br>Manager SDK.                               |
|           | no<br>especifica-<br>do | nodo BMC del<br>servidor de<br>gestión | Nodo BMC MP de<br>Lenovo Hardware                           | TCP<br>9500* | Lenovo<br>XClarity<br>Integrator | Servicio de Lenovo<br>XClarity Integrator        | НТТРЅ                                          | Puede cambiar el<br>puerto de destino al<br>instalar Lenovo<br>XClarity Integrator. |

Tabla 4. Puertos que utilizan los productos de Lenovo XClarity Integrator. (continuación)

Tabla 4. Puertos que utilizan los productos de Lenovo XClarity Integrator. (continuación)

| Proyecto |                         | Origen                           |                                                                        |              | Destino                          |                                           | Protocolo                 | Notas                                                                                                |
|----------|-------------------------|----------------------------------|------------------------------------------------------------------------|--------------|----------------------------------|-------------------------------------------|---------------------------|----------------------------------------------------------------------------------------------------|
|          | Puerto                  | Ubicación                        | Componente                                                             | Puerto       | Ubicación                        | Componente                                |                           |                                                                                                    |
|          | no<br>especifica-<br>do | host<br>gestionado               | Lenovo Hardware<br>MP                                                  | TCP<br>9500* | Lenovo<br>XClarity<br>Integrator | Servicio de Lenovo<br>XClarity Integrator | HTTPS                     | Se requiere para la<br>detección automática<br>de BMC.                                               |
|          | no<br>especifica-<br>do | Lenovo<br>XClarity<br>Integrator | Servicio de Lenovo<br>XClarity Integrator<br>(localhost/<br>127.0.0.1) | TCP<br>5432* | Lenovo<br>XClarity<br>Integrator | PostgreSQL                                | р/u                       | El puerto de destino<br>se puede cambiar<br>cuando la base de<br>datos PostgreSQL<br>está instalada. |
|          | no<br>especifica-       | Lenovo<br>XClarity               | Servicio de Lenovo<br>XClarity Integrator                              | TCP<br>5988  | Nodo BMC                         | Nodo BMC                                  | HTTP, CIM                 | Los puertos de HTTP/<br>HTTPS de BMC son                                                             |
|          | 8                       | Integrator                       |                                                                        | TCP<br>5989  |                                  |                                           | HTTPS, CIM                | cambiables en el<br>portal de BMC. SLP<br>se utiliza para                                            |
|          |                         |                                  |                                                                        | UDP 427      |                                  | -                                         | SLP                       | detectar el BMC.                                                                                     |
|          | no                      | servidor de                      | Lenovo Hardware                                                        | TCP 161      | Chasis                           | CMM o AMM                                 | SNMP                      | Los puertos son                                                                                      |
|          | especifica-<br>do       | gestión                          | ЧМ                                                                     | TCP 162      |                                  |                                           | Trampas<br>SNMP           | cambiables en el<br>portal de CMM.                                                                   |
| SCCM OSD | no<br>especifica-       | servidor de<br>aestión           | Consola SCCM<br>OSD                                                    | UDP 137      | servidor<br>gestionado           | Sistema operativo<br>de prearranque v     | Servicio del<br>nombre de | n/d                                                                                                  |
|          | op                      | 5                                |                                                                        |              |                                  | sistema operativo<br>del host: servidor   | NetBIOS<br>(NMBD)         |                                                                                                    |
|          |                         |                                  |                                                                        | UDP 138      |                                  | Samba                                     | SMB                       |                                                                                                    |
|          |                         |                                  |                                                                        | TCP 139      |                                  |                                           |                           |                                                                                                    |
|          |                         |                                  |                                                                        | TCP 389      |                                  |                                           | LDAP                      |                                                                                                    |
|          |                         |                                  |                                                                        | TCP 445      |                                  |                                           | NetBIOS                   |                                                                                                    |
|          |                         |                                  |                                                                        | TCP 901      |                                  |                                           | SWAT                      |                                                                                                    |
|          | no<br>esnecifica-       | servidor                         | cliente PXE                                                            | UDP 67       | servidor de                      | Servidor DHCP                             | DHCP                      | n/d                                                                                                  |
|          | do                      | gestionado                       |                                                                        | UDP 68       | geotion                          |                                           |                           |                                                                                                    |
|          |                         |                                  |                                                                        | UDP 69       |                                  | Servidor TFTP                             | тетр                      |                                                                                                    |

| Proyecto                               |                         | Origen                 |                                            |                | Destino                |                                                  | Protocolo                                      | Notas                                    |
|----------------------------------------|-------------------------|------------------------|--------------------------------------------|----------------|------------------------|--------------------------------------------------|------------------------------------------------|------------------------------------------|
|                                        | Puerto                  | Ubicación              | Componente                                 | Puerto         | Ubicación              | Componente                                       |                                                |                                          |
| SCCM<br>Actualización                  | no<br>especifica-<br>do | servidor de<br>gestión | Herramienta de<br>actualización de<br>SCCM | TCP 80         | recurso<br>externo     | Servidor WSUS                                    | НТТР                                           | h/n                                      |
|                                        |                         |                        |                                            | TCP 443        |                        |                                                  | HTTPS                                          |                                          |
|                                        |                         |                        |                                            | TCP<br>8530    | recurso<br>externo     | Servidor de WSUS<br>(Windows Server              | НТТР                                           | n/d                                      |
|                                        |                         |                        |                                            | TCP<br>8531    |                        | 2012 y versión<br>posterior)                     | HTTPS                                          |                                          |
|                                        |                         |                        |                                            | UDP 137        | servidor<br>gestionado | Sistema operativo<br>del host: servidor<br>Samba | Servicio del<br>nombre de<br>NetBIOS<br>(NMBD) | n/d                                      |
|                                        |                         |                        |                                            | UDP 138        |                        |                                                  | SMB                                            |                                          |
|                                        |                         |                        |                                            | TCP 139        |                        |                                                  |                                                |                                          |
|                                        |                         |                        |                                            | TCP 389        |                        |                                                  | LDAP                                           |                                          |
|                                        |                         |                        |                                            | TCP 445        |                        |                                                  | NetBIOS                                        |                                          |
|                                        |                         |                        |                                            | TCP 901        |                        |                                                  | SWAT                                           |                                          |
| Inventario de<br>SCCM                  | no<br>especifica-       | servidor de<br>gestión | Herramienta de<br>inventario de SCCM       | TCP<br>5988    | servidor<br>gestionado | BMC                                              | HTTP, CIM,<br>SLP                              | Los puertos de HTTP/<br>HTTPS de BMC son |
|                                        | 0                       |                        |                                            | TCP<br>5989    |                        |                                                  | HTTPS, CIM,<br>SLP                             | cambiables en el<br>portal de BMC.       |
| Configuración<br>de SCCM               | p/u                     | p/u                    | p/u                                        | p/u            | p/u                    | p/u                                              | p/u                                            | n/d                                      |
| *Los puertos m <i>e</i><br>Integrator. | arcados con ur          | i asterisco se regis   | stren por Lenovo XClari                    | ty Integrator. | . El otros se utilizar | 1 solo para acceder a s                          | ervicios específi                              | cos de Lenovo XClarity                   |

Tabla 4. Puertos que utilizan los productos de Lenovo XClarity Integrator. (continuación)

64 Lenovo XClarity Integrator Hardware Management Pack para Microsoft System Center Operations Manager

## Apéndice D. Avisos

Puede que Lenovo no comercialice en todos los países los productos, servicios o características a los que se hace referencia en este documento. Póngase en contacto con su representante local de Lenovo para obtener información acerca de los productos y servicios disponibles actualmente en su zona.

Las referencias a productos, programas o servicios de Lenovo no pretenden afirmar ni implicar que solo puedan utilizarse esos productos, programas o servicios de Lenovo. En su lugar, puede utilizarse cualquier producto, programa o servicio funcionalmente equivalente que no infrinja ninguno de los derechos de propiedad intelectual de Lenovo. Sin embargo, es responsabilidad del usuario evaluar y verificar el funcionamiento de cualquier otro producto, programa o servicio.

Lenovo puede tener patentes o solicitudes de patentes pendientes que aborden temas descritos en este documento. La posesión de documento no constituye una oferta y no le otorga ninguna licencia sobre ninguna patente o solicitud de patente. Puede enviar sus consultas, por escrito, a:

Lenovo (United States), Inc. 8001 Development Drive Morrisville, NC 27560 U.S.A. Attention: Lenovo Director of Licensing

LENOVO PROPORCIONA ESTA PUBLICACIÓN "TAL CUAL" SIN GARANTÍA DE NINGUNA CLASE, NI EXPLÍCITA NI IMPLÍCITA, INCLUIDAS, PERO SIN LIMITARSE A, LAS GARANTÍAS IMPLÍCITAS DE NO VULNERACIÓN DE DERECHOS, COMERCIABILIDAD O IDONEIDAD PARA UNA FINALIDAD DETERMINADA. Algunas legislaciones no contemplan la exclusión de garantías, ni implícitas ni explícitas, por lo que puede haber usuarios a los que no afecte dicha norma.

Esta información podría incluir inexactitudes técnicas o errores tipográficos. La información aquí contenida está sometida a modificaciones periódicas, las cuales se incorporarán en nuevas ediciones de la publicación. Lenovo se reserva el derecho a realizar, si lo considera oportuno, cualquier modificación o mejora en los productos o programas que se describen en esta publicación.

Los productos descritos en este documento no están previstos para su utilización en implantes ni otras aplicaciones de reanimación en las que el funcionamiento incorrecto podría provocar lesiones o la muerte a personas. La información contenida en este documento no cambia ni afecta a las especificaciones o garantías del producto de Lenovo. Ninguna parte de este documento deberá regir como licencia explícita o implícita o indemnización bajo los derechos de propiedad intelectual de Lenovo o de terceros. Toda la información contenida en este documento se ha obtenido en entornos específicos y se presenta a título ilustrativo. Los resultados obtenidos en otros entornos operativos pueden variar.

Lenovo puede utilizar o distribuir la información que le suministre el cliente de la forma que crea oportuna, sin incurrir con ello en ninguna obligación con el cliente.

Las referencias realizadas en esta publicación a sitios web que no son de Lenovo se proporcionan únicamente en aras de la comodidad del usuario y de ningún modo pretenden constituir un respaldo de los mismos. La información de esos sitios web no forma parte de la información para este producto de Lenovo, por lo que la utilización de dichos sitios web es responsabilidad del usuario.

Los datos de rendimiento incluidos en este documento se han obtenido en un entorno controlado. Así pues, los resultados obtenidos en otros entornos operativos pueden variar de forma significativa. Es posible que algunas mediciones se hayan realizado en sistemas en desarrollo, por lo que no existen garantías de que estas sean las mismas en los sistemas de disponibilidad general. Además, es posible que la estimación de

algunas mediciones se haya realizado mediante extrapolación. Los resultados reales pueden variar. Los usuarios de la presente publicación deben verificar los datos pertinentes en su entorno de trabajo específico.

## Marcas registradas

LENOVO, BLADECENTER, THINKSERVER, THINKSYSTEM, SYSTEM X, XCLARITY y NEXTSCALE SYSTEM son marcas registradas de Lenovo.

Internet Explorer, Microsoft y Windows son marcas registradas del grupo de empresas Microsoft.

IBM es la marca registrada de International Business Machines Corporation, registradas en jurisdicciones de todo el mundo.

El resto de las marcas registradas son propiedad de sus propietarios respectivos. © 2019 Lenovo.

## **Avisos importantes**

La velocidad del procesador indica la velocidad del reloj interno del microprocesador; también hay otros factores que afectan al rendimiento de la aplicación.

Cuando se hace referencia al almacenamiento del procesador, al almacenamiento real y virtual o al volumen del canal, KB representa 1.024 bytes, MB representa 1.048.576 bytes y GB representa 1.073.741.824 bytes.

Cuando se hace referencia a la capacidad de la unidad de disco duro o al volumen de comunicaciones, MB representa 1 000 000 bytes y GB representa 1 000 000 000 bytes. La capacidad total a la que puede acceder el usuario puede variar en función de los entornos operativos.

Lenovo no ofrece declaraciones ni garantía de ningún tipo respecto a productos que no sean de Lenovo. El soporte (si existe) para productos que no sean de Lenovo lo proporcionan terceros y no Lenovo.

Es posible que parte del software difiera de su versión minorista (si está disponible) y que no incluya manuales de usuario o todas las funciones del programa.
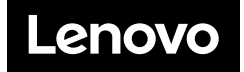